# **AuroraSonata**

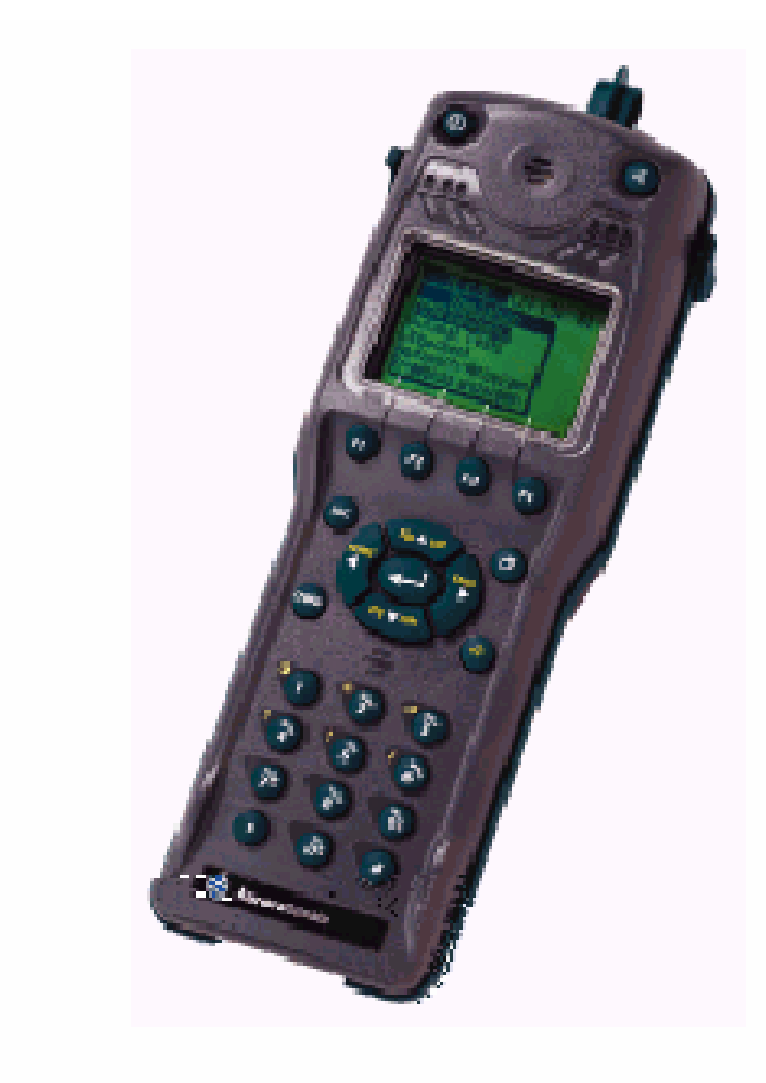

## Краткое руководство пользователя

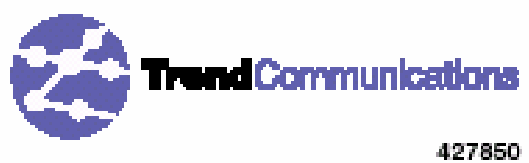

427850 2 - 04/01 AuroraSonata -

#### Сведения об авторских правах

Trend Communications Ltd.

,

Trend Communications Ltd. -

,

,

.

,

Trend Communications Ltd.

,

Trend Aurora Trend Communications Limited.

Windows Microsoft.

.

© Trend Communications Ltd. 2001

: 427862 2-04/01

Trend Communications Ltd. Knaves Beech Estate, Loudwater, High Wycombe, Buckinghamshire, HP109QZ U.K. TEL: +44(0) 1628 525977 FAX: +44(0) 1628 810094 email: trend.infoline@trendcomms.com

Россия: ООО «Метротэк»

,

., .3, .1

(095) 961-00-71 www.metrotek.ru

#### Международные контактные адреса

TREND COMMUNICATIONS S.A. Burospace - Bât 7 Route de Gisy 91571 BIEVRES CEDEX FRANCE

TEL: + 33 1 69 35 54 70 FAX: + 33 1 60 19 00 48

TREND COMMUNICATIONS GmbH Valerystr. 1 85716 Unterschleißheim b. München GERMANY

TEL: + 49 89 32 30 09 (0) FAX: + 49 89 32 30 09-99

TREND COMMUNICATIONS S.r.I. v. Cavriana 3 20134 Milano ITALY

TEL: + 39 02 7391.414 FAX: + 39 02 7391.309

TREND COMMUNICATIONS s.l. Pujades, 60 08005 Barcelona SPAIN

TEL: + 34 93 300 3313 FAX: + 34 93 309 2385

TREND COMMUNICATIONS C-207 Twin Arcade Military Road Marol Andheri (East) Mumbai 400059 INDIA

TEL: + 91 228 597463 FAX: + 91 228 596155

#### Номера справочной службы

AuroraSonata, Trend Communications Ltd.:

*В пределах Англии (UK)*: 08457 660 854 (

)

Из Франции: (1) 69 35 54 75

Из Германии: (0) 89-32 30 09-44

Из других не-UK стран: +44 1628 851085

По вопросам продаж обращайтесь к Вашему местному представителю Trend Communications.

#### Информация на Web-сайте

www.trendcomms.com

www.metrotek.ru

AuroraSonata -

# Содержание

| Краткое руководство пользователя по <b>Aurora</b> Sonata | 1 |
|----------------------------------------------------------|---|
|                                                          | 1 |
| Aur or aSonata                                           | 2 |
| AuroraSonata                                             | 2 |
| AuroraSonata                                             | 3 |
| , AuroraSonata                                           | 3 |
| Раздел 1 - Знакомство с AuroraSonata                     | 5 |
|                                                          | 5 |
|                                                          | 6 |
|                                                          | 9 |
| Изменение вида экрана1                                   | 1 |
|                                                          | 1 |
| 1                                                        | 1 |
| Регулировка уровня громкости1.                           | 2 |
| Возврат к заводским установкам по умолчанию1             | 3 |
| Использование меню и окон1                               | 3 |
| Основное меню (Main Menu)1                               | 4 |
|                                                          | 4 |
| Перемещение по пунктам в меню1                           | 5 |
| Выбор пункта меню1                                       | 5 |
| Использование функциональных кнопок1                     | 6 |
| Выход из меню или дополнительного окна1                  | 6 |
| Переключение между окнами1                               | 1 |
| Раздел 2 - Симуляция – выполнение и прием вызовов        | 8 |
| Aur or aSonata                                           | 9 |
|                                                          | 9 |
| 2                                                        | 0 |
| 2                                                        | 0 |
| S2                                                       | 2 |
| 2                                                        | 3 |
|                                                          | 3 |
|                                                          | 3 |

AuroraSonata -

| Выполнение исходящего выз   | ова                                   |          |
|-----------------------------|---------------------------------------|----------|
|                             |                                       |          |
|                             |                                       |          |
|                             |                                       | 30       |
|                             |                                       | 30       |
| AuroraSonata                |                                       | 31       |
| Раздел 3 - Выполнение из    | змерения                              | 32       |
| Подключение к сети I SDN    |                                       | 32       |
| Проверка доступности услуг  |                                       | 33       |
|                             |                                       | 34       |
|                             |                                       | 34       |
|                             |                                       | 37       |
|                             |                                       | 37       |
| Тестирование каналов с поме | ощью набора тестов                    | 38       |
|                             |                                       | 38       |
|                             |                                       | 41       |
|                             |                                       | 41       |
| Раздел 4 - Отправка данн    | ых на ПК или принтер                  | 43       |
| AuroraSonat                 | a                                     | 43       |
| Распечатка результатов изме | рения через послеловательный порт     |          |
| Пересылка результатов деко  | дирования через последовательный порт | 44       |
|                             | AuroraExpert                          | 45       |
|                             | AuroraExpert                          | 47       |
|                             | AuroraSonata                          | 47       |
|                             |                                       | 48       |
| Разлел 5 - Контроль лини    | ТИ                                    | 50       |
|                             |                                       | 51       |
|                             |                                       | J1<br>51 |
|                             |                                       | 51       |
|                             |                                       |          |
| Раздел 6 - Дерево меню      |                                       | 54       |
| Simulation ( )              |                                       | 54       |
| Setup ( )                   |                                       | 55       |
| Setup/General ( /           | )                                     | 56       |
| Раздел 7 - Поиск неиспра    | вностей                               | 57       |
|                             | Trend Communications                  | 58       |

# Краткое руководство пользователя по **Aurora**Sonata

| Кратком руков         | одстве пользователя       | -                 |
|-----------------------|---------------------------|-------------------|
| ,<br>Sonata.          |                           | :                 |
| • Руководств          | о пользователя AuroraSon  | ata -             |
| CD                    | Adobe Acrobat.            | ui oi asonata.    |
| ,                     |                           | Просмотр          |
| Руководства пользова  | теля <b>Aurora</b> Sonata | 2.                |
| •                     |                           |                   |
|                       |                           | , –               |
|                       | Отобра                    | ажение справки по |
| <b>Aurora</b> Sonata  | 2.                        |                   |
| •                     | ,                         |                   |
|                       | Trend Commun              | nications         |
| www.trendcomms.com    | า.                        |                   |
| •                     | customer.support@tre      | endcomms.com.     |
| • Tr                  | rend Communications:      |                   |
| В пределах Англии (U  | VK): 08457 660 854 (      | )                 |
| Из Франции: (1) 69 35 | 5 54 75                   |                   |
| Из Германии: (0) 89-3 | 32 30 09-44               |                   |
| Из других не-ШК стр   | ан: +44 1628 851085       |                   |
|                       |                           |                   |

#### Предполагаемым читателям

AuroraSonata,

Введения:

- Раздел 1 AuroraSonata
- Раздел 2

3 4.

- Раздел З
- Раздел 5

|            | : |               |
|------------|---|---------------|
| • Раздел 2 | - |               |
| • Раздел З |   |               |
| • Раздел 4 |   |               |
| • Раздел 5 |   |               |
| Разделе 6  |   | AuroraSonata. |

,

Разделе 7 Поиск неисправностей , AuroraSonata,

#### Просмотр руководства пользователя AuroraSonata

| -1- |    | CD | CD-                         | . CD                   |
|-----|----|----|-----------------------------|------------------------|
| -2- |    |    | ,<br>Руководство пользовате | ,<br>еля AuroraSonata. |
|     | CD |    | :                           |                        |
| -1- |    |    | Windows,                    |                        |
|     | •  |    |                             |                        |
| -2- |    |    | Start.exe.                  |                        |
| -3- |    |    | ,<br>D                      | ,<br>Aurorofonata      |
|     |    |    | г уковооство пользовате     | ия Aui oi asonata.     |

:

#### Отображение справки по AuroraSonata

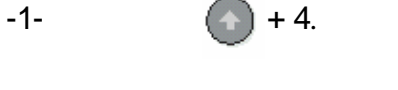

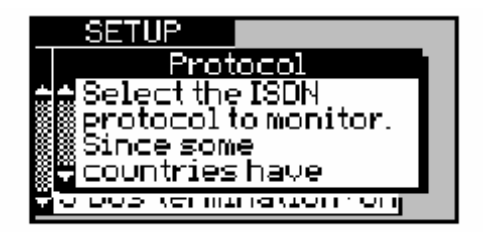

ESC

,

1 –

ENTER.

#### Введение в AuroraSonata

-2-

| AuroraSonata – |     |             | , |                    | - |
|----------------|-----|-------------|---|--------------------|---|
| ,              |     | ,<br>ISDN ( |   |                    | - |
| , ).<br>ISDN.  |     | × ×         |   |                    |   |
|                |     |             |   |                    |   |
| AuroraSonata   |     |             |   |                    |   |
| ISDN           | SU. |             |   |                    | - |
|                |     |             |   | (PRI),<br>'T' ISDN | - |
|                |     |             |   |                    |   |
| ·              |     |             |   |                    |   |

#### Перед тем, как Вы используете AuroraSonata первый раз

AuroraSonata (NiMH)

(DC) AuroraSonata

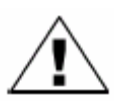

#### Предостережение

\_

С AuroraSonata поставляется только перезаряжаемая батарея. Используйте только адаптер/зарядное устройство, поставляемое в комплекте с AuroraSonata – если Вы используете другой адаптер/зарядное устройство, Вы можете повредить тестер или батарею.

DC

-1-

(AC).

#### Примечание

AuroraSonata.

Aur or a Sonata

BAT

/

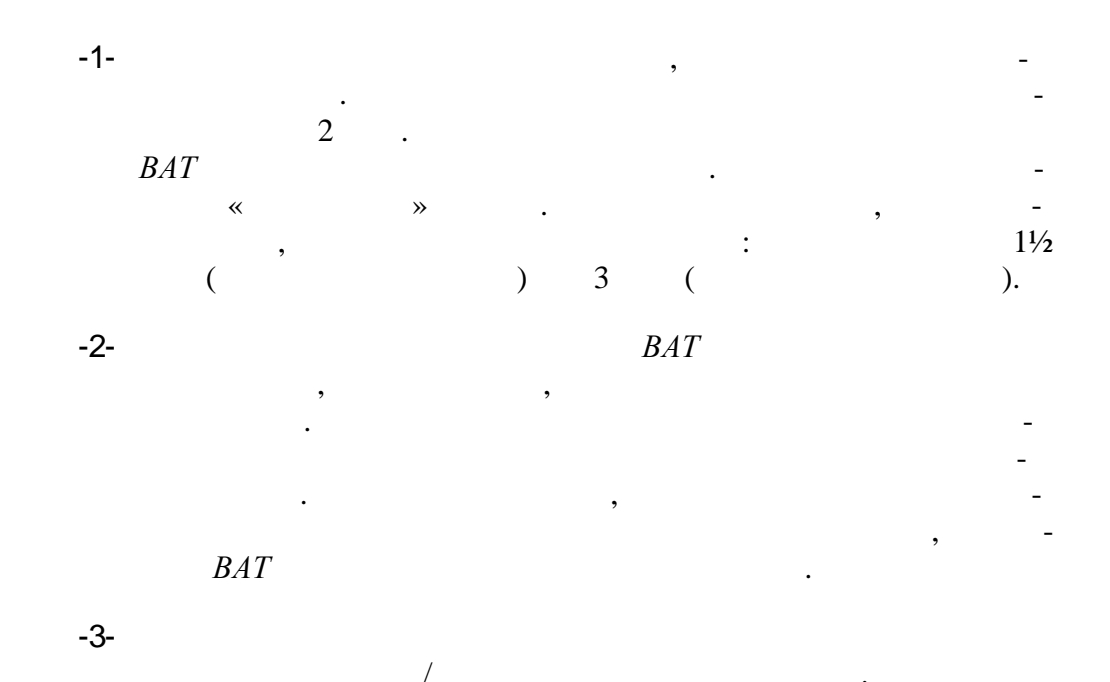

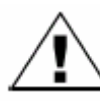

#### Информация по безопасности

- При использовании AuroraSonata всегда соблюдайте основные меры предосторожности, чтобы уменьшить риск от возгорания, поражения электрическим током и причинения ущерба персоналу.
   Эти меры включают следующее:
- Избегайте использования тестера во время электрических возмущений – есть небольшой риск поражения электрическим током от молнии.
- Используйте только батареи, входящие в комплект поставки прибора. Они описаны в Главе 8 и в требованиях к источнику электропитания в Главе 9 разделе 1 основного Руководства пользователя **Aurora**Sonata.
- Не бросайте батареи в огонь они могут взорваться.
- Отключите все интерфейсные кабели, прежде чем снять крышку батарейного отсека.
- Никогда не снимайте заднюю крышку корпуса, пока тестер *Aurora*Sonata включен или подключен к сети.
- Используйте только адаптер/зарядное устройство, поставляемое с Вашим тестером AuroraSonata.

# Paздел 1 AuroraSonata

Светодиодные индикаторы

(LED),

Интерпретация LED

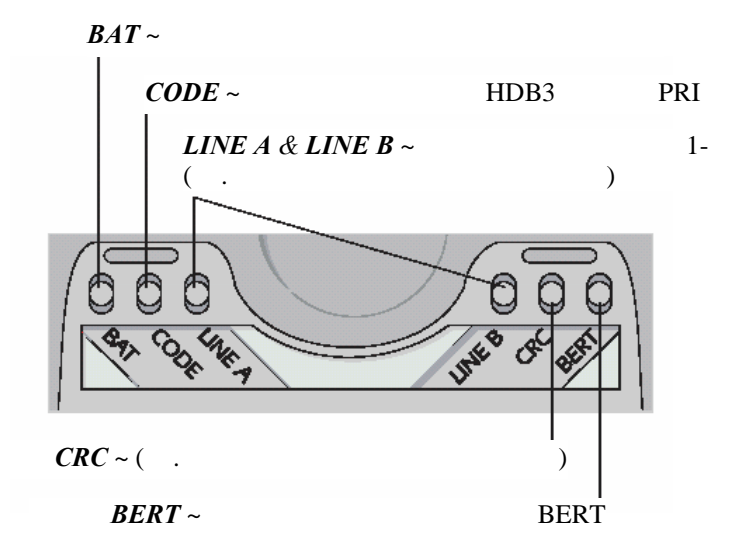

| Информация отображаемая с помощью LED                                           |                                                            |  |  |  |
|---------------------------------------------------------------------------------|------------------------------------------------------------|--|--|--|
| Отображение                                                                     | Обозначение                                                |  |  |  |
| <i>ВАТ</i><br>Отключен<br>Мигающий красный<br>Постоянный зеленый                |                                                            |  |  |  |
| <i>СОДЕ</i><br>Красный                                                          | HDB3<br>PRI                                                |  |  |  |
| LINE A & LINE B<br>Отключен<br>Мигающий зеленый<br>Постоянный зеленый<br>Желтый | 1<br>1<br>1<br>AuroraSonata<br>. LED -                     |  |  |  |
| Красный                                                                         | AuroraSonata<br>(AIS) PRI.                                 |  |  |  |
| <i>CRC</i><br>Красный                                                           | AuroraSonata NEBE FEBE<br>(BRI 2B1Q) CRC4 (PRI E1) . LED - |  |  |  |
| <i>BERT</i><br>Зеленый                                                          | -<br>(BERT)                                                |  |  |  |

#### Примечание

|          | (Simulation) AuroraSonata | Line A |
|----------|---------------------------|--------|
| Line B   | ,                         | -      |
|          | (Monitor)                 | Line A |
| Line B – |                           |        |

#### Клавиатура

| Кнопка включения |               | 1-2 |
|------------------|---------------|-----|
|                  | AuroraSonata. |     |

| Функциональные | - |
|----------------|---|
| кнопки         | - |

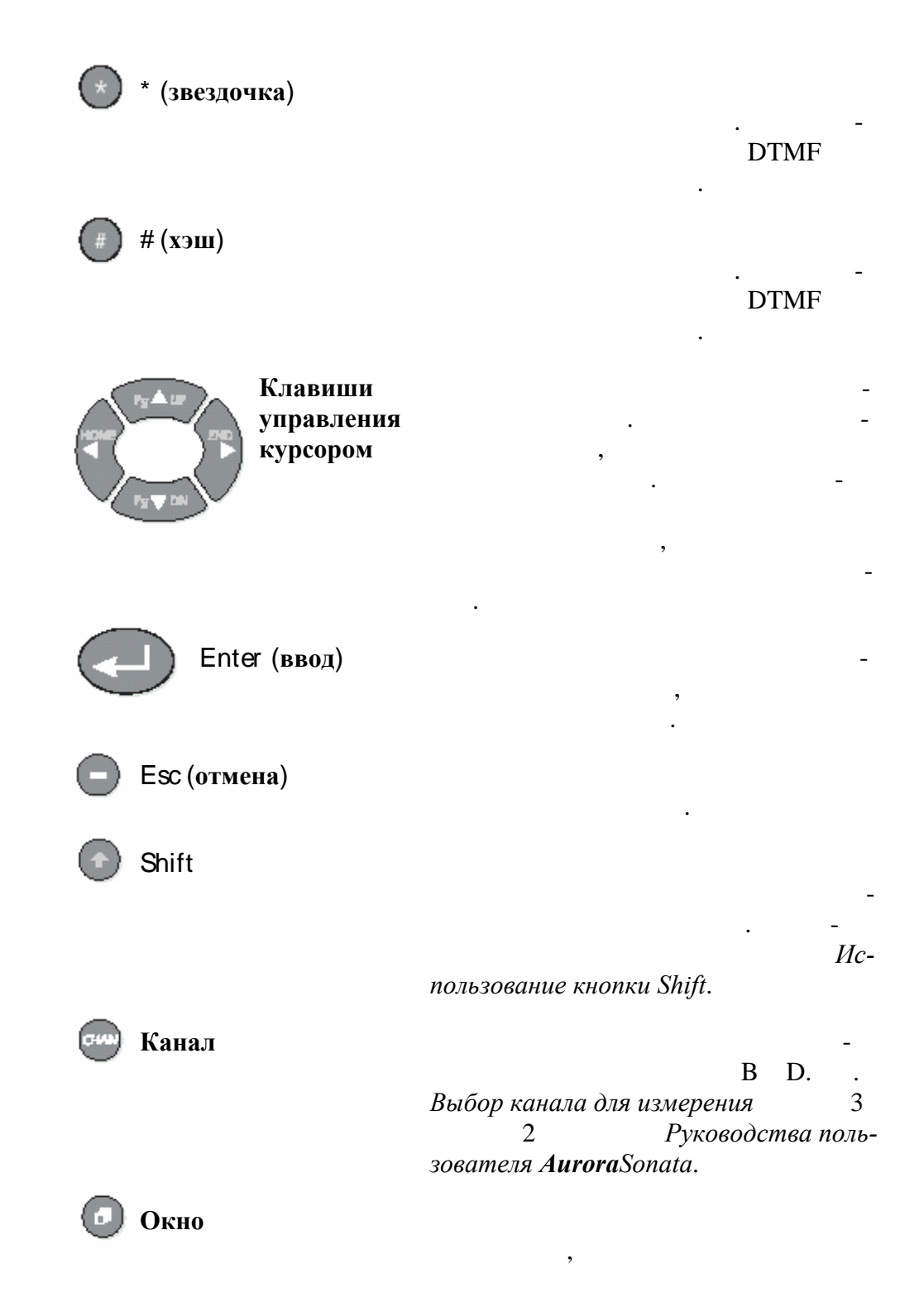

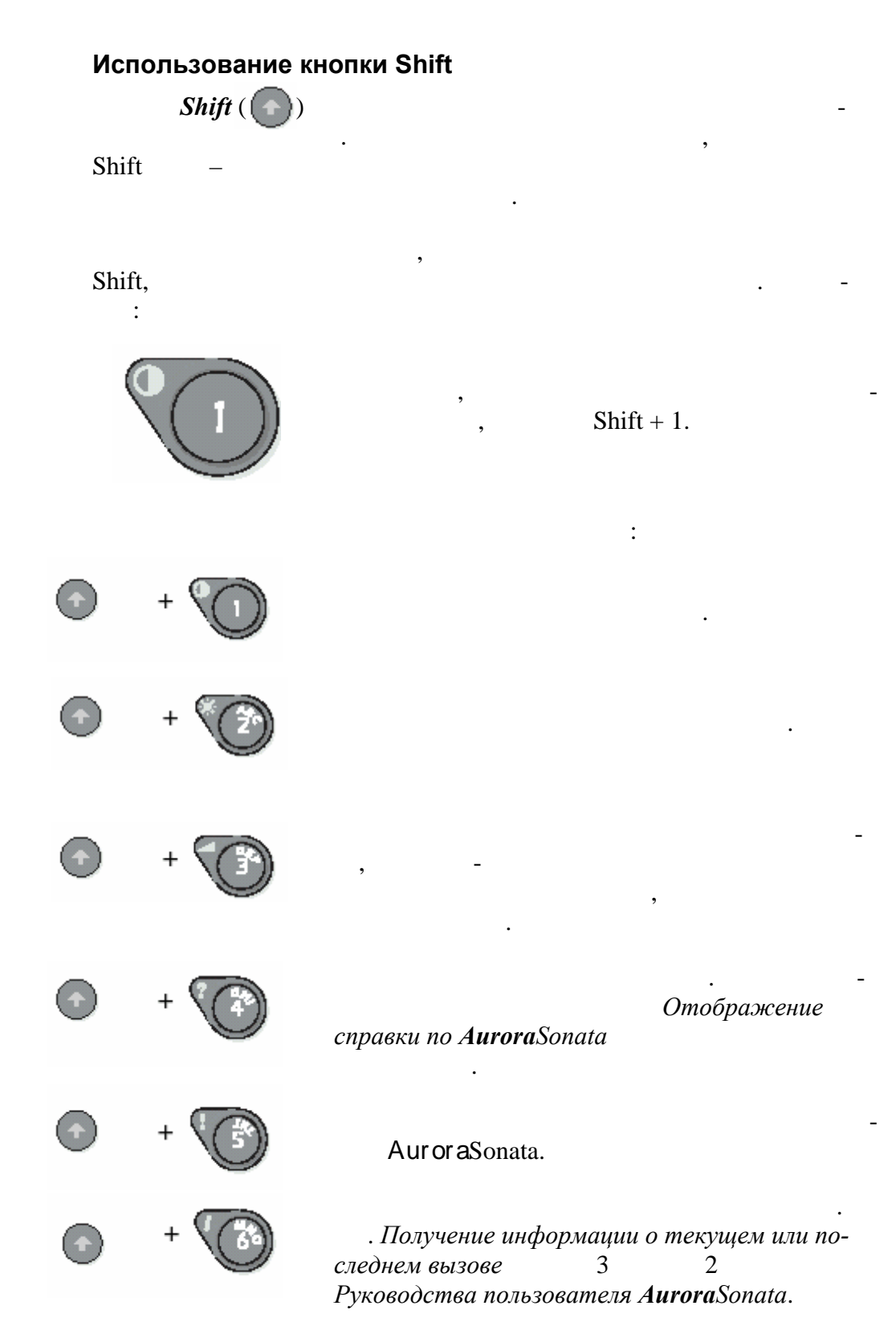

•

•

.

.

,

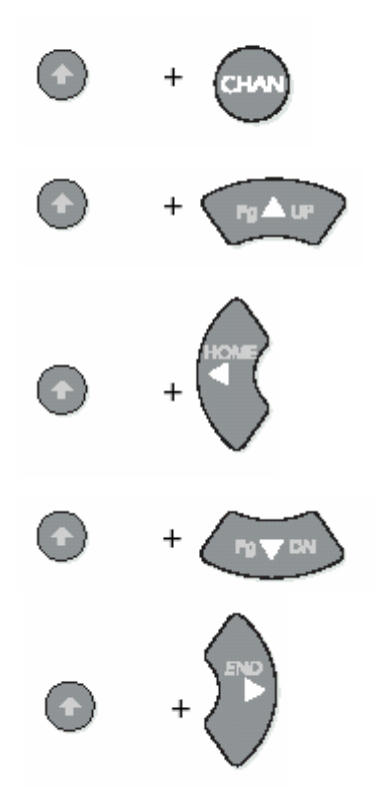

#### О дополнительных интерфейсах

AuroraSonata

|           |                   | ,                    |      |    |   |
|-----------|-------------------|----------------------|------|----|---|
|           | :                 |                      |      |    |   |
| • S-      |                   | (BRI)                |      |    |   |
| • U-      | BRI:              |                      | 2B1Q |    |   |
| • U-      | BRI:              |                      | 4B3T |    |   |
| • U-      | BRI:              |                      | Up0  |    |   |
| •         | PRI:              | 1                    |      |    |   |
|           | Aur or a Sonata   |                      |      |    | - |
|           | ,                 |                      | 9    | 2. | - |
| Руководст | ва пользователя Д | <b>Aurora</b> Sonata |      |    |   |
|           | Trend Comm        | unications Ltd.      |      |    |   |

#### Панель интерфейсных разъемов

#### Aur or aSonata,

Эта схем может не соответствовать точно интерфейсам, установленным в Вашем конкретном тестере, или способу, которым они расположены.

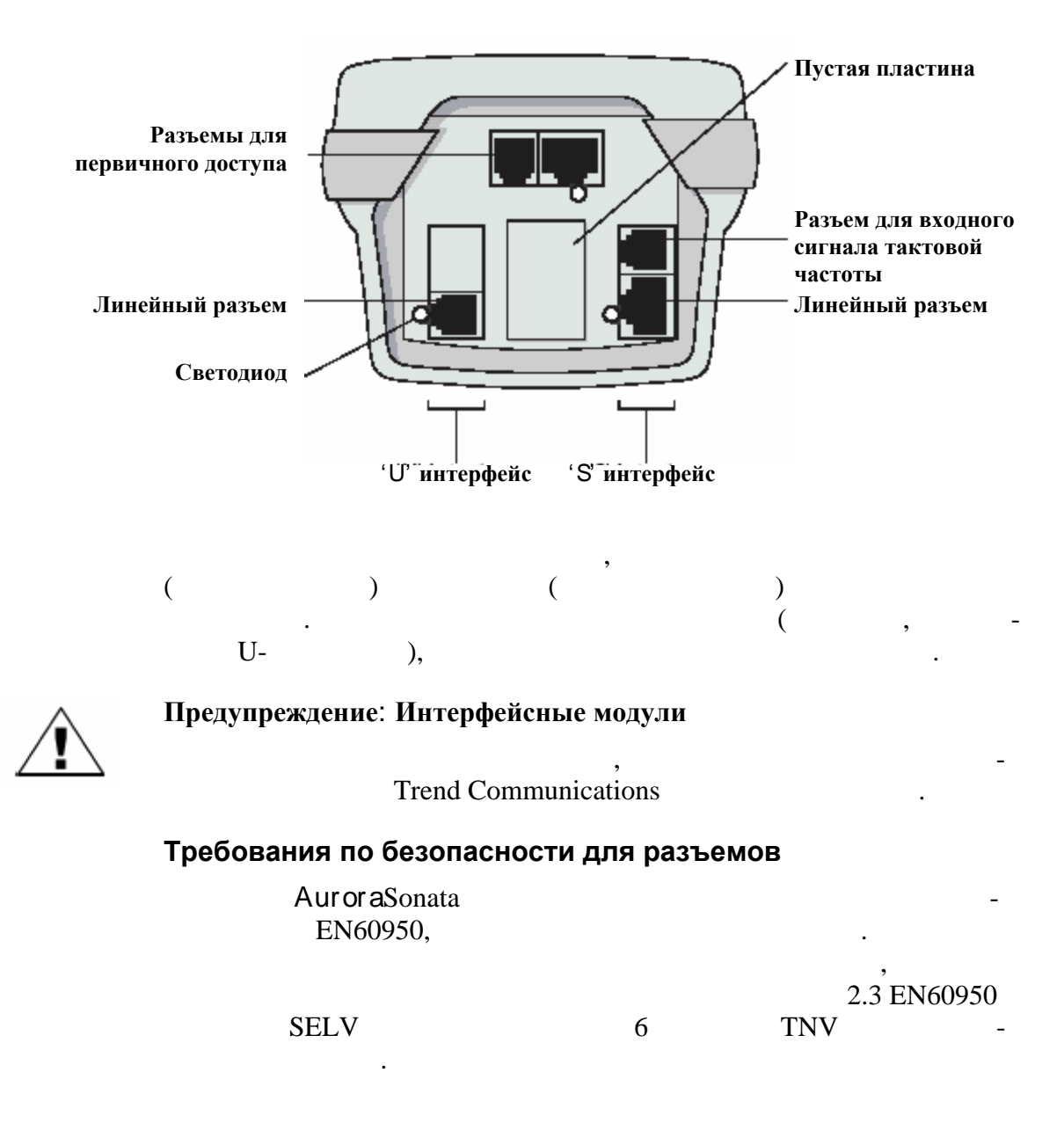

/

| Классы безопасности для электросвязи |                     |  |  |  |  |
|--------------------------------------|---------------------|--|--|--|--|
| Разъем                               | Статус безопасности |  |  |  |  |
| -                                    | SELV ( -            |  |  |  |  |
| DC                                   | )                   |  |  |  |  |
| RS232                                | SELV                |  |  |  |  |
|                                      | TNV1 ( –            |  |  |  |  |
| RJ45 FCC684-4                        | EN60950)            |  |  |  |  |

,

#### Изменение вида экрана

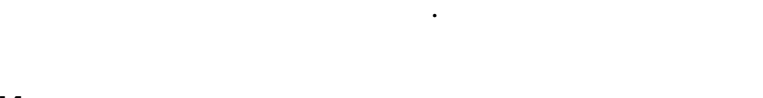

,

#### Изменение контрастности

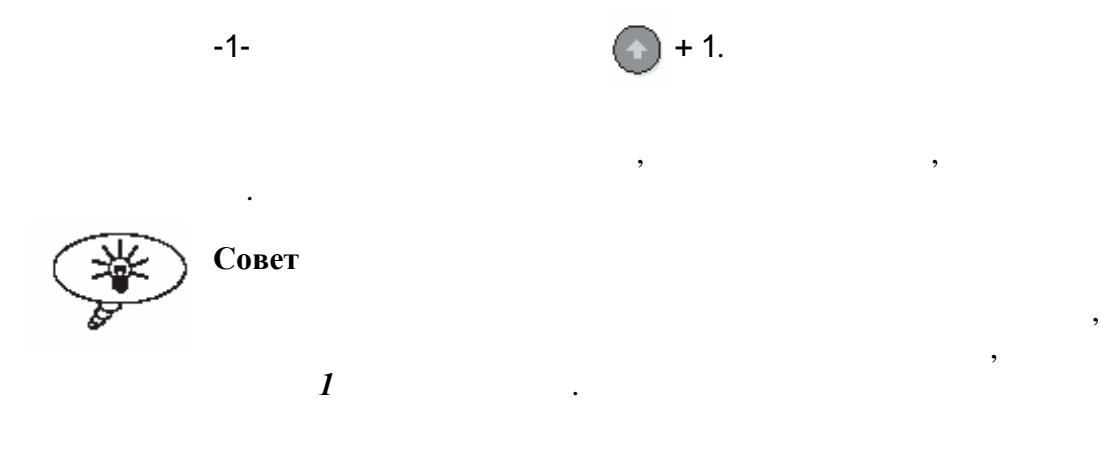

#### Включение и отключение подсветки экрана

| -1-                               |           | + 2. |                                                |
|-----------------------------------|-----------|------|------------------------------------------------|
| Примечание                        |           |      |                                                |
|                                   | AuroraSon | ata  | , -                                            |
| onepaции<br><b>Aurora</b> Sonata. | 3         | 1    | Изменение основной<br>Руководства пользователя |

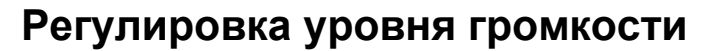

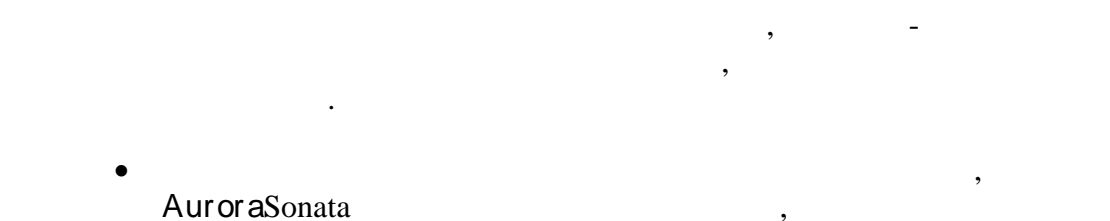

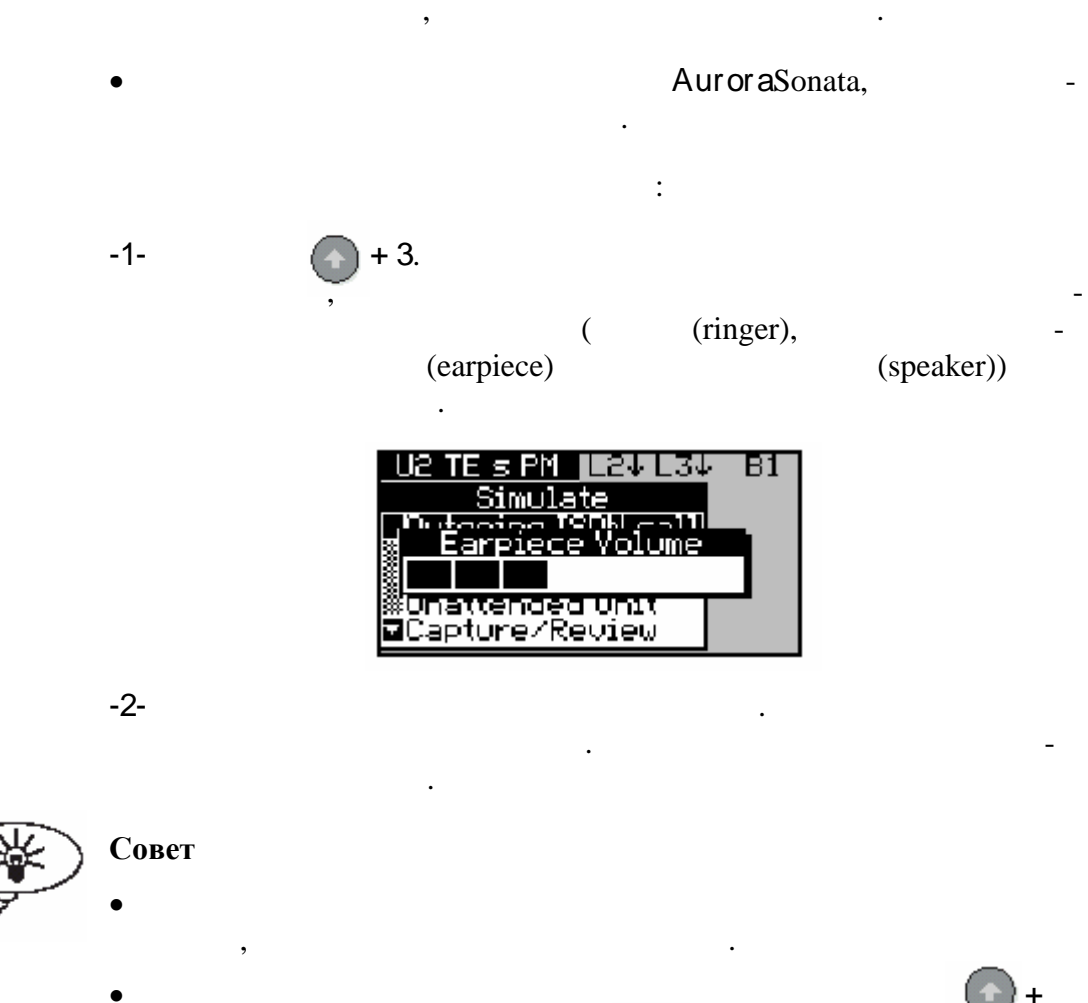

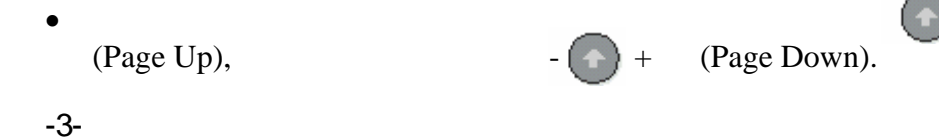

ENTER.

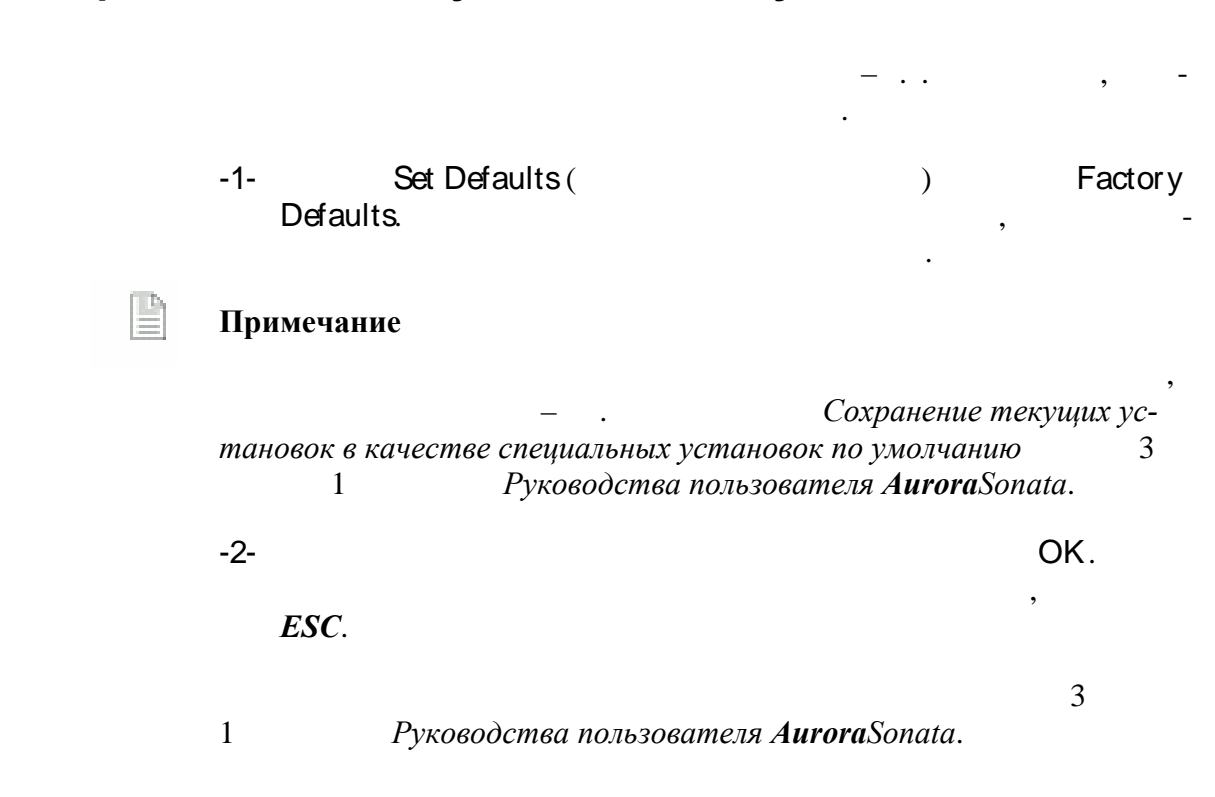

#### Возврат к заводским установкам по умолчанию

#### Использование меню и окон

Aur or a Sonata

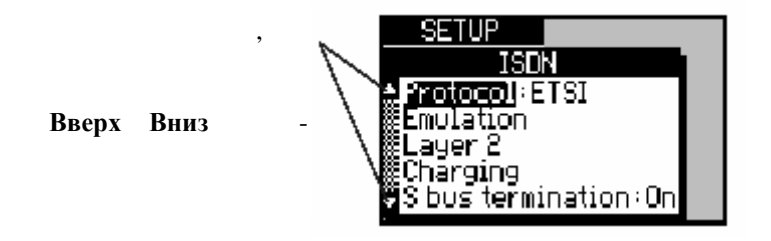

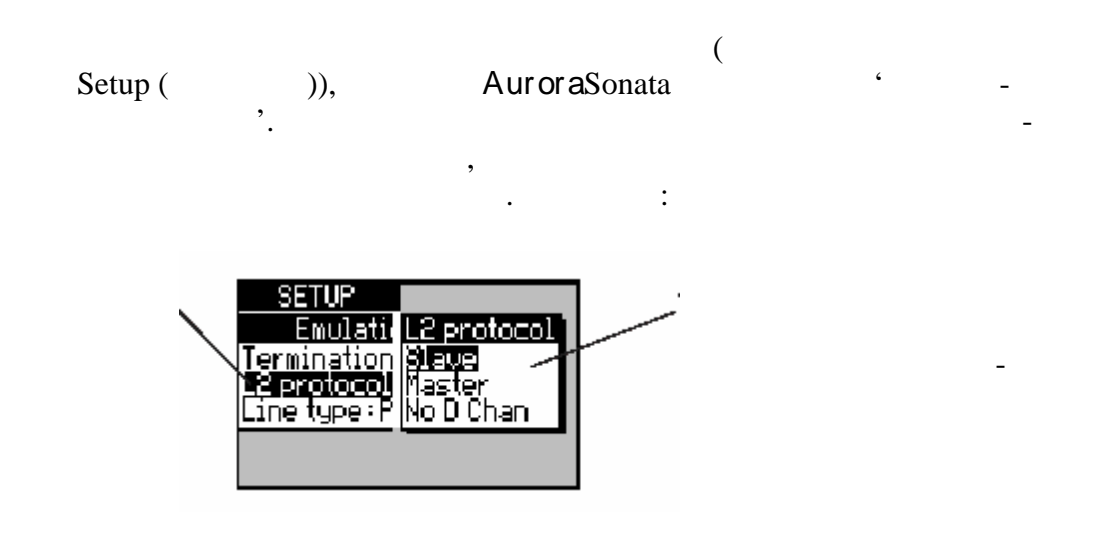

#### Основное меню (Main Menu)

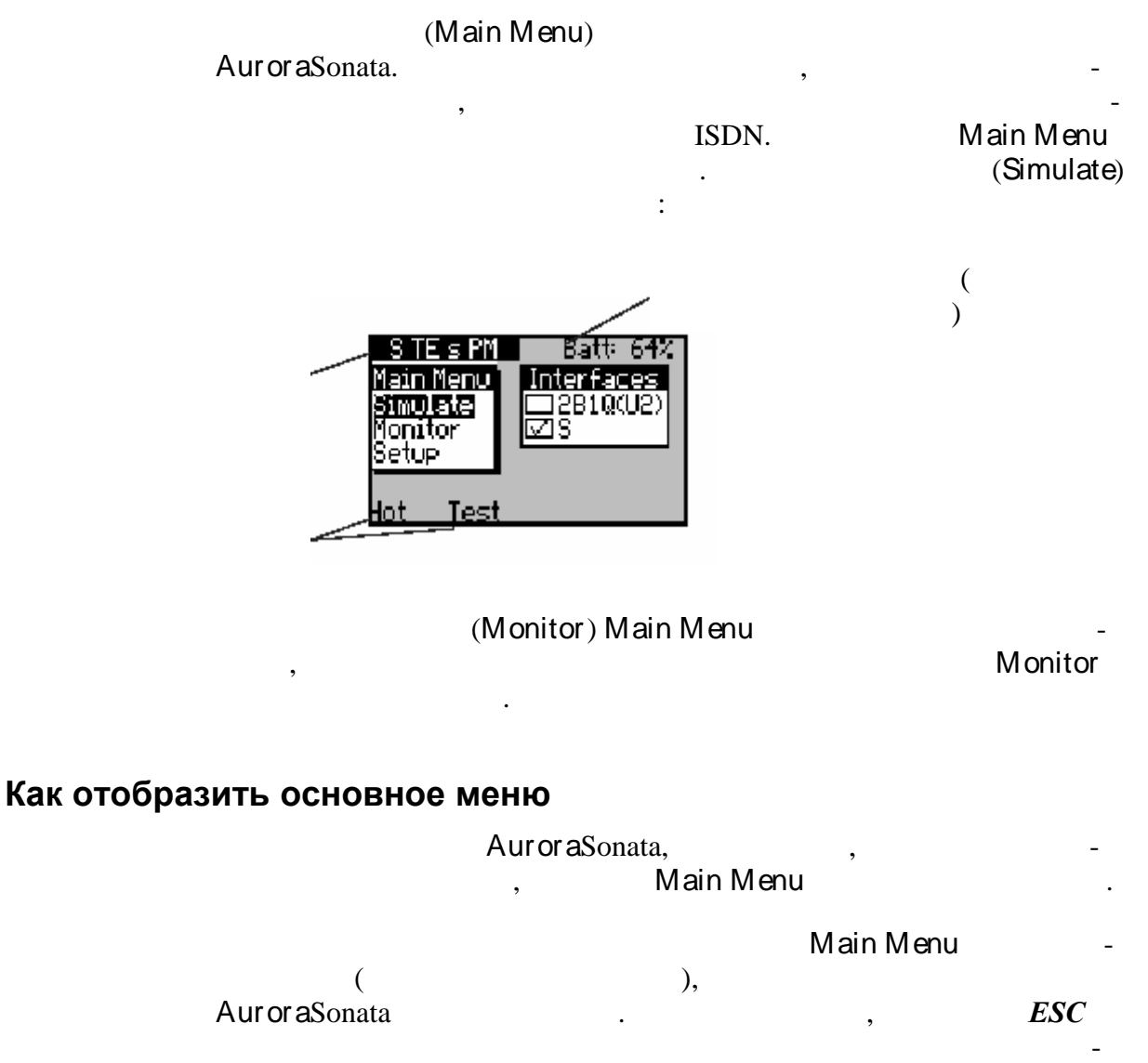

. . Выход из меню или дополнительного окна

#### Перемещение по пунктам в меню

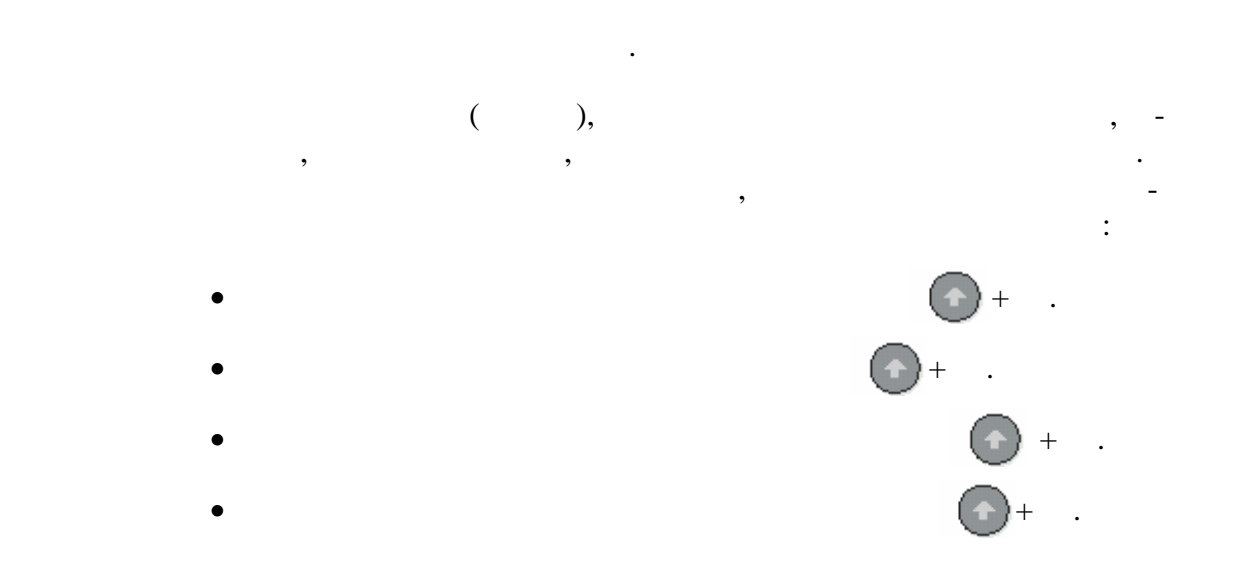

#### Выбор пункта меню

| -1- |       |   |
|-----|-------|---|
| -2- | ENTER |   |
|     |       | , |

- •
- ,
- , \_ \_

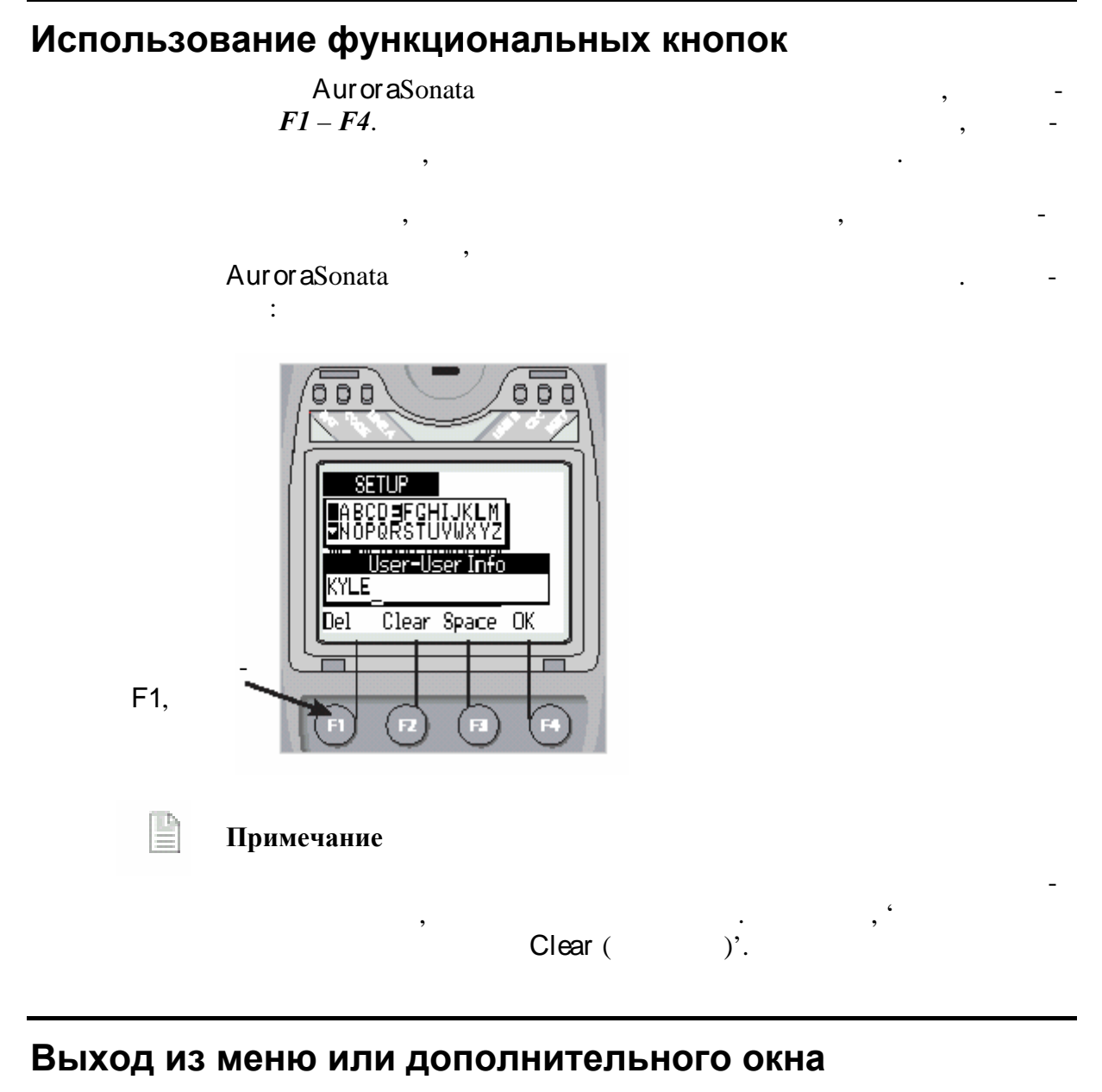

ENTER

Aur or a Sonata

ESC.

**ENTER** 

ESC.

•

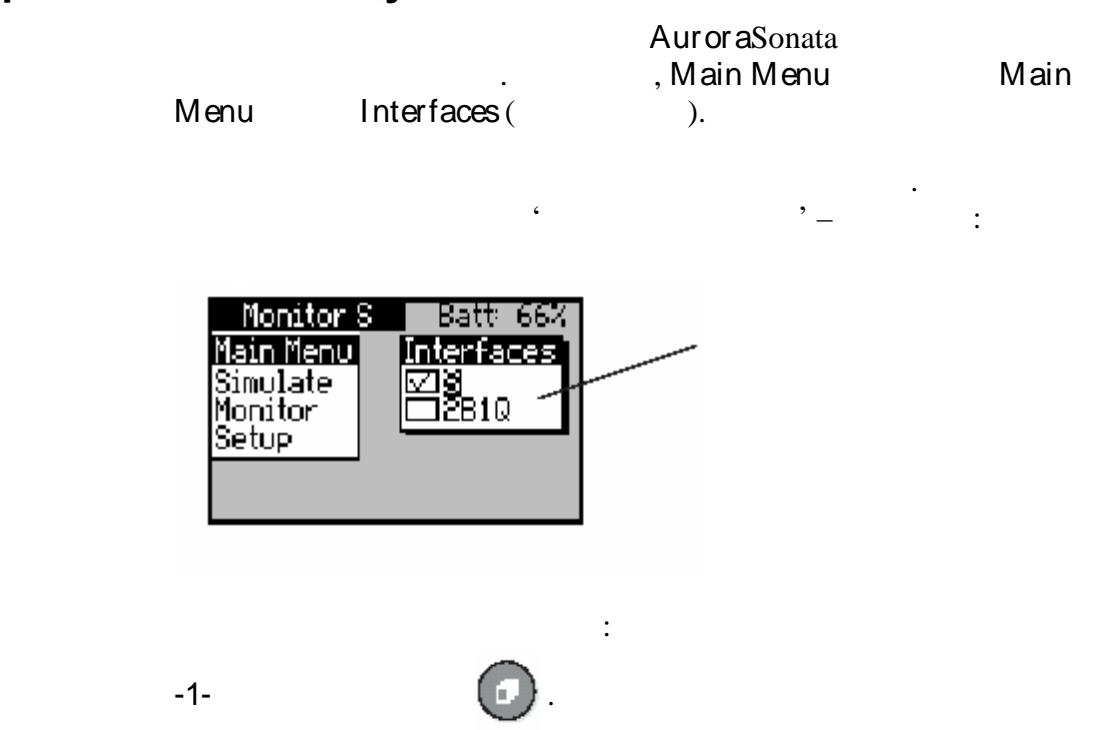

,

#### Переключение между окнами

6

,

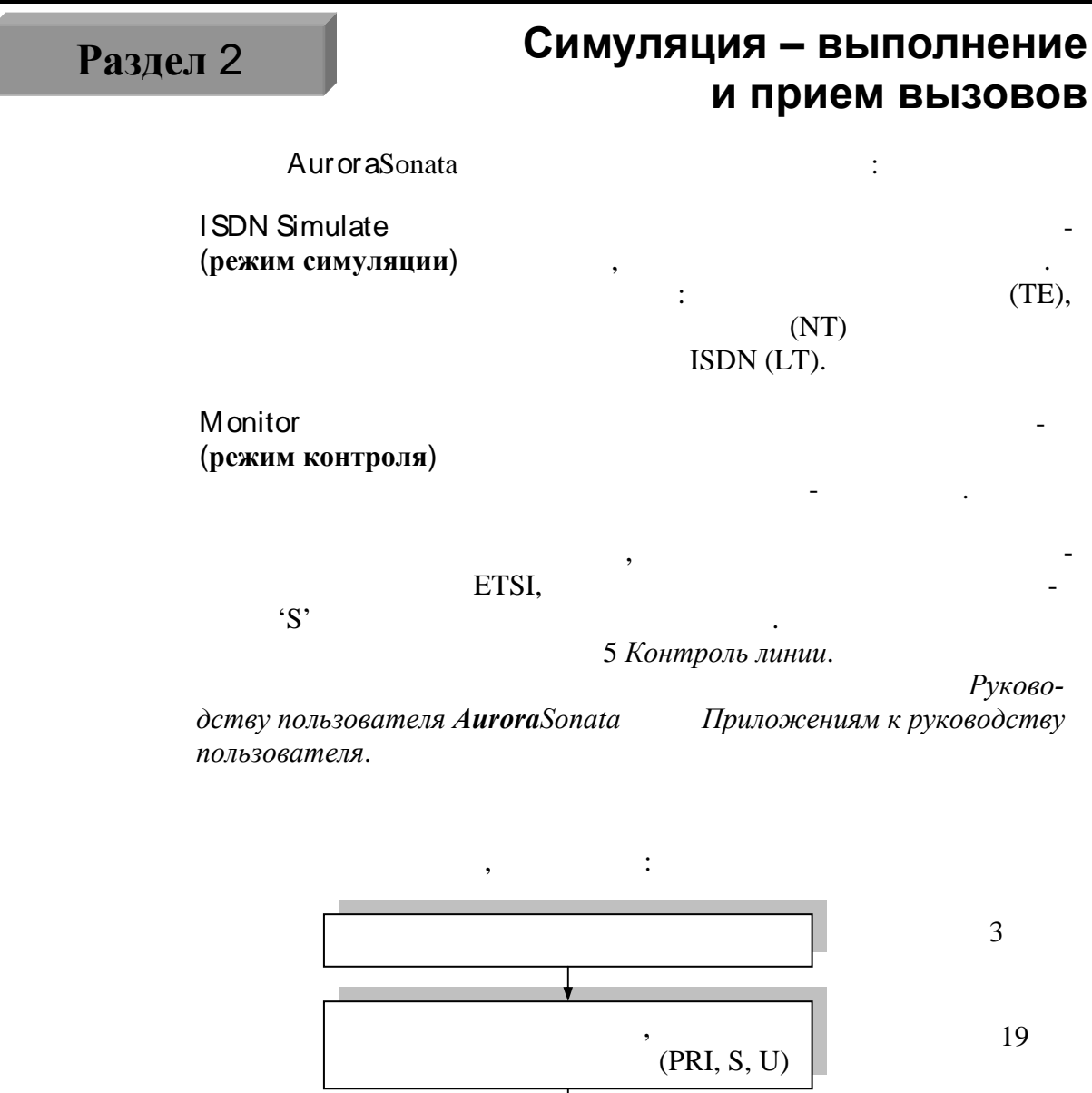

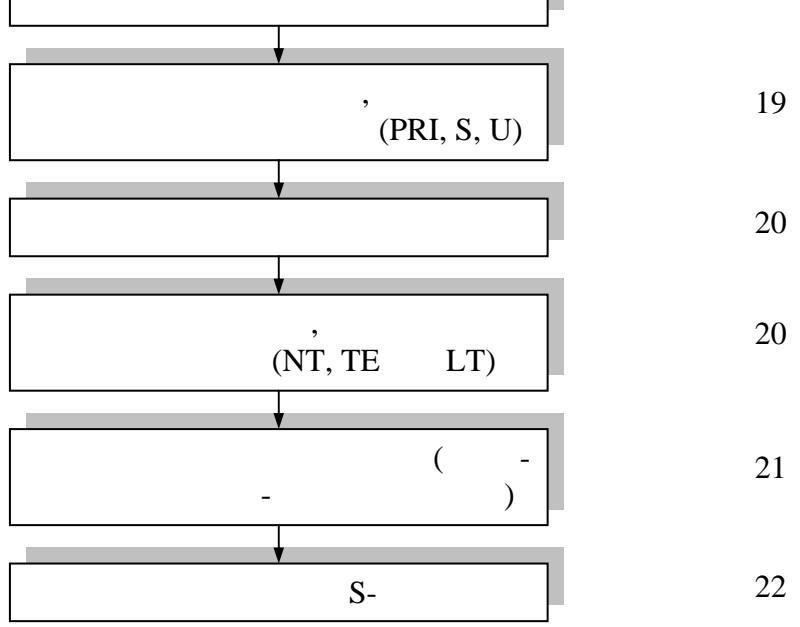

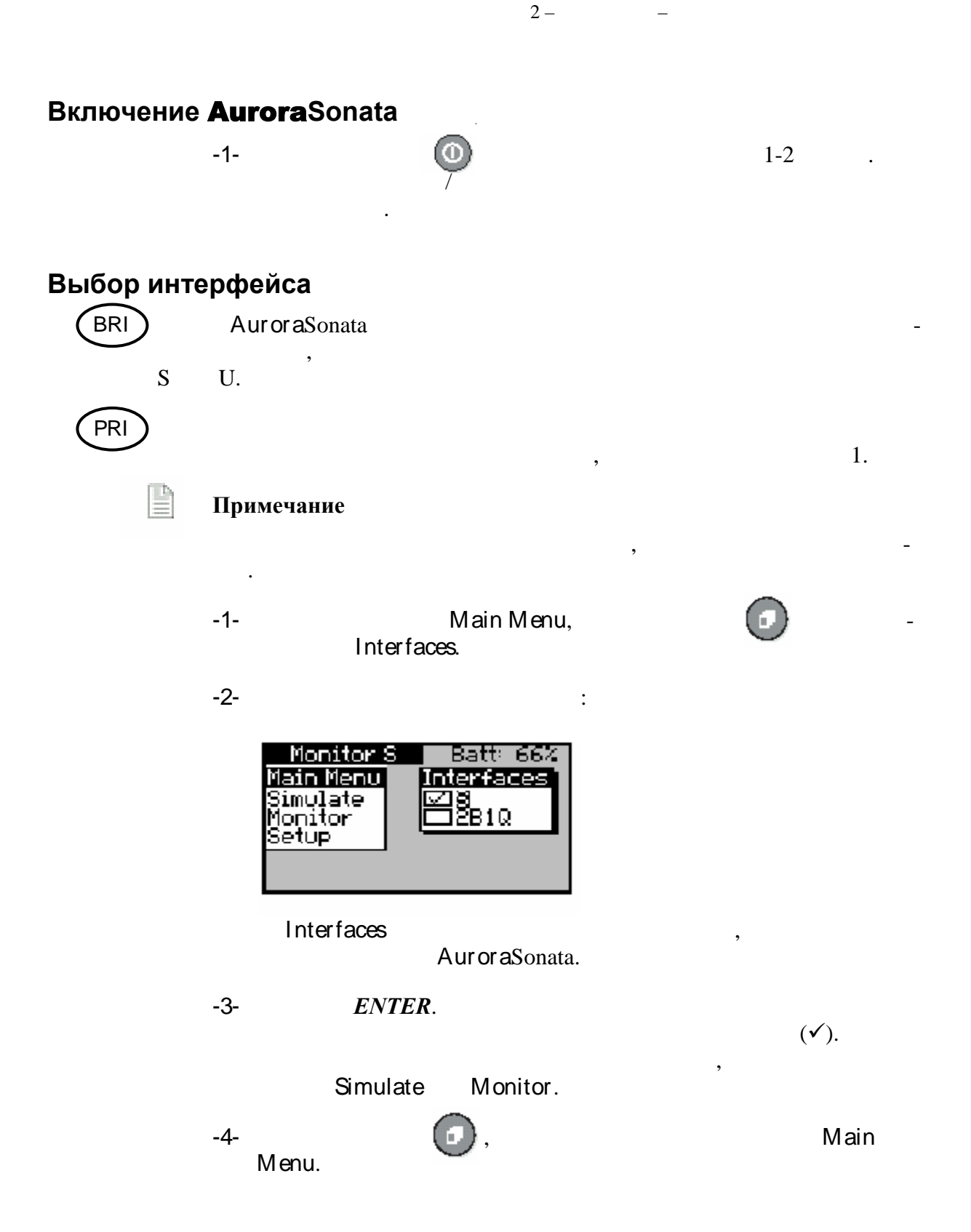

#### Выбор протокола

| Aurora | ,         |         |  |    |
|--------|-----------|---------|--|----|
| -1-    | Main Menu | Setup ( |  | ). |

Main Menu Setup ( ).

.

-2-Setup ISDN.

-3-Protocol,

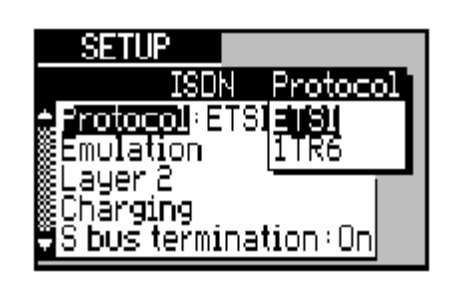

-4-

ENTER.

,

.

:

#### Выбор устройства для эмуляции

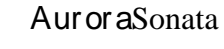

| ¥ | Совет   |                                                                     |                  |       |    | ISDN |         | _ |
|---|---------|---------------------------------------------------------------------|------------------|-------|----|------|---------|---|
| - | дства п | ользователя <b>Auror</b>                                            | <b>a</b> Sonata. | 4     | 1  |      | Руково- |   |
|   | -1-     | ISDN                                                                | Emulati          | ion ( | ). |      |         |   |
|   | -2-     | Termination                                                         | n (              | ),    |    |      | :       |   |
|   |         | SETUP<br>Emulati<br>Permination<br>L2 protocol NT<br>Line type : Pr | nation           |       |    |      |         |   |

|             | Установки для окончания                                                                                |
|-------------|----------------------------------------------------------------------------------------------------|
| TE          | . AuroraSonata -<br>1.                                                                                 |
| NT          | AuroraSonata S PRI NT<br>AuroraSonata 1. U-                                                            |
| LT<br>(BRI) | 1.           (U-         ). AuroraSonata         -           1.         1.                             |
|             | Примечание<br>TE, L2 protocol (<br>2- ) Slave (). NT LT<br>L2 protocol Master ().<br>,<br>-3- ENTER, - |
| BRI         | Выбор типа линии (РР/РМР) для протокола ISDN                                                           |
|             | ,<br>ISDN ( ,<br>), ,<br>(PP) ISDN<br>(PMP).                                                           |
|             | PP/PMP Введе-<br>нию в ISDN Руководстве пользователя AuroraSonata.                                     |
|             | -1- Emulation ( ) Line Type ( ),<br>:                                                                  |
|             |                                                                                                    |

| SETUP               |
|---------------------|
| Emulation Line type |
| Termination:TIPMP   |
|                     |
|                     |
|                     |

\_

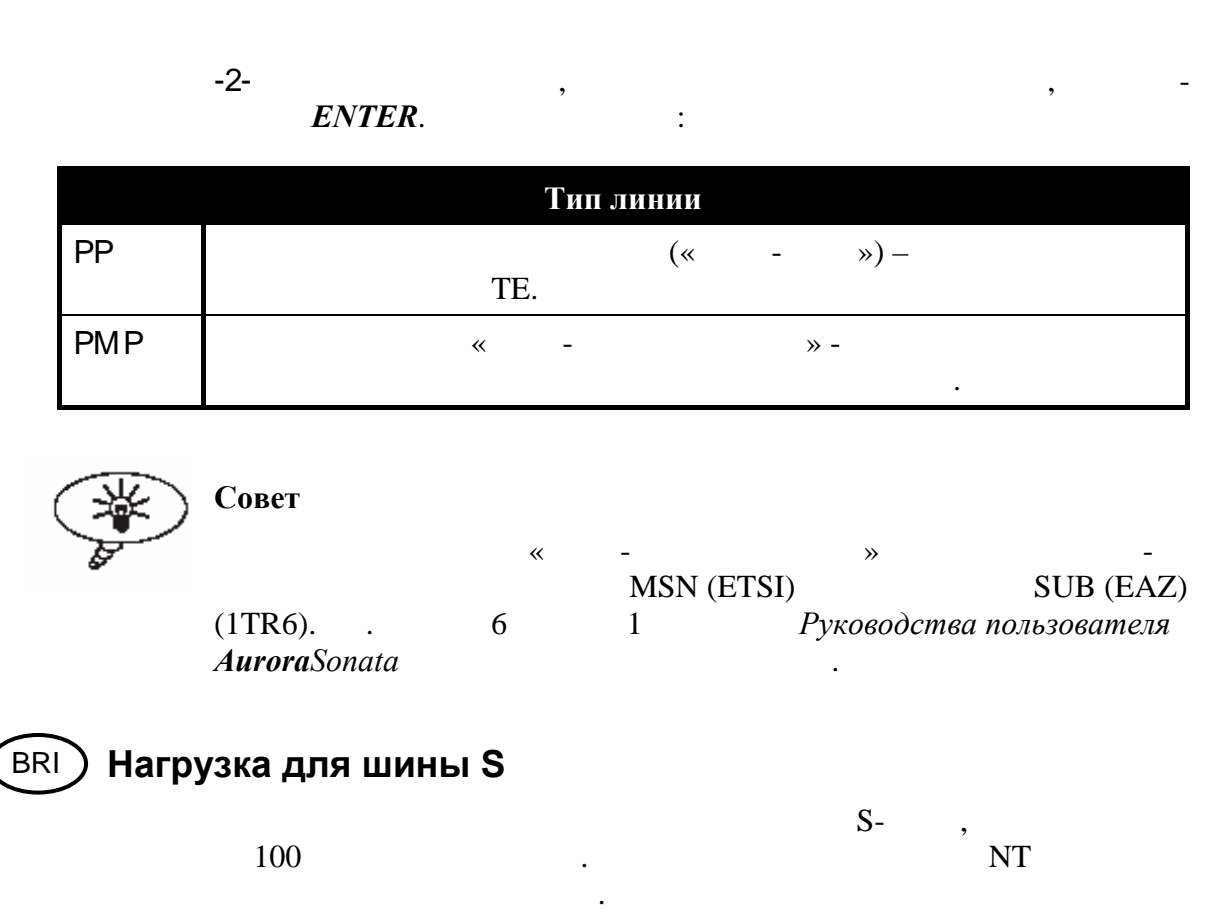

| Aur or a Sonata |   | S- | 100 | , |
|-----------------|---|----|-----|---|
|                 | , |    |     |   |

#### Примечание

|   | , 1 Симуляция на S-интерфейсе<br>Руководстве пользователя <b>Aurora</b> Sonata. | , _ |
|---|---------------------------------------------------------------------------------|-----|
| 1 | LON Shusterminetion (                                                           |     |

|     |  | S bus ter mination |  |   | ( -  |   |        |
|-----|--|--------------------|--|---|------|---|--------|
| -2- |  | Off (              |  | ) | On ( | ) | ENTER. |

| PRI Нагрузка для ли | нии пери | вичного | о дос | тупа            |       |     |
|---------------------|----------|---------|-------|-----------------|-------|-----|
|                     |          |         | PRI   | 75              | 120   | , – |
| Aur or aSonata      |          | ,       |       |                 |       |     |
| -1-                 | I SE     | DN      | PR    | RI termination. |       |     |
| -2-                 | 75ohm    | 120ohm  |       | <b>E</b> ]      | NTER. |     |

2 –

#### Настройка **Aurora**Sonata с помощью оперативных клавиш

Aur or a Sonata

#### Отображение текущего списка оперативных клавиш

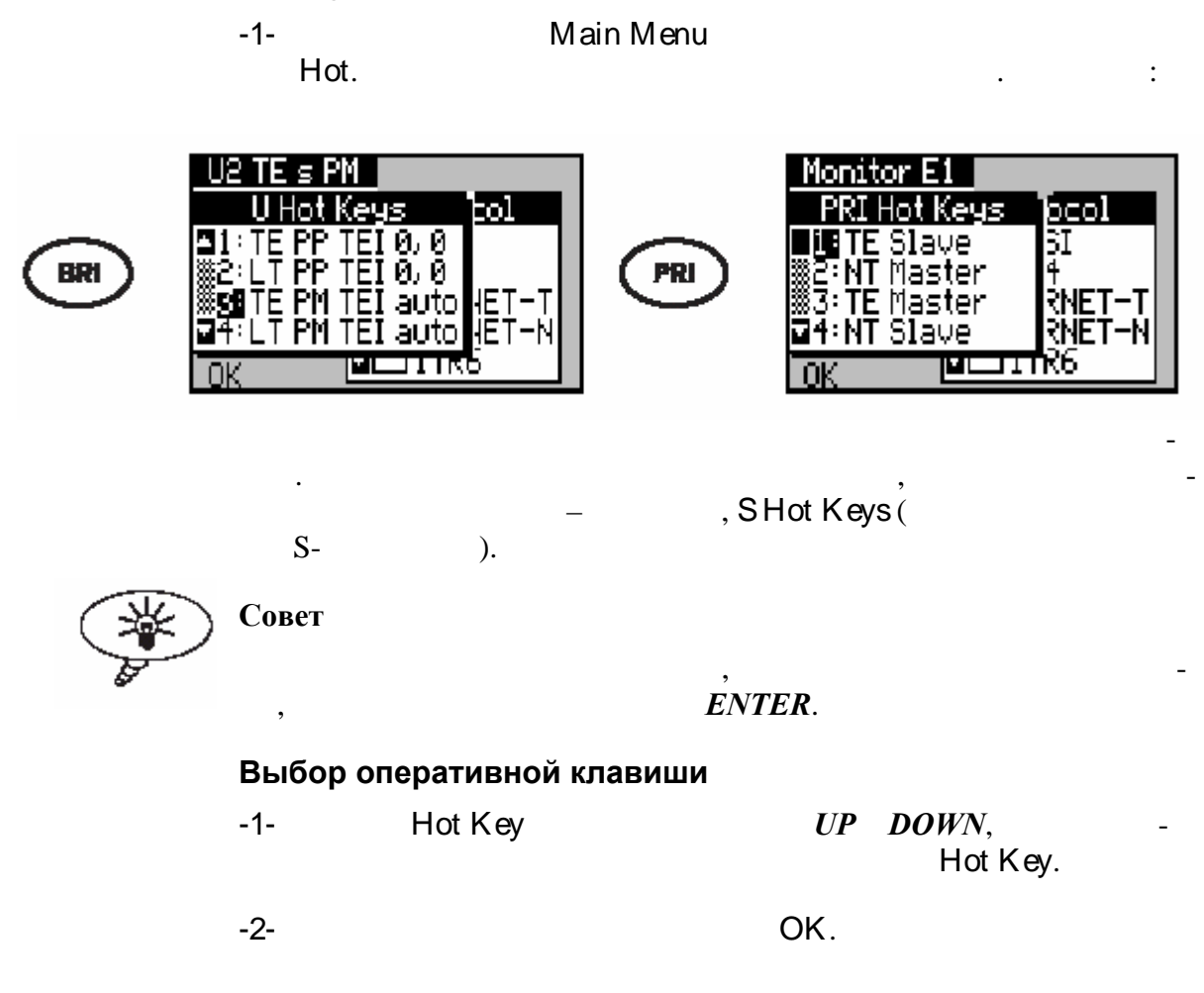

#### Как работают оперативные клавиши

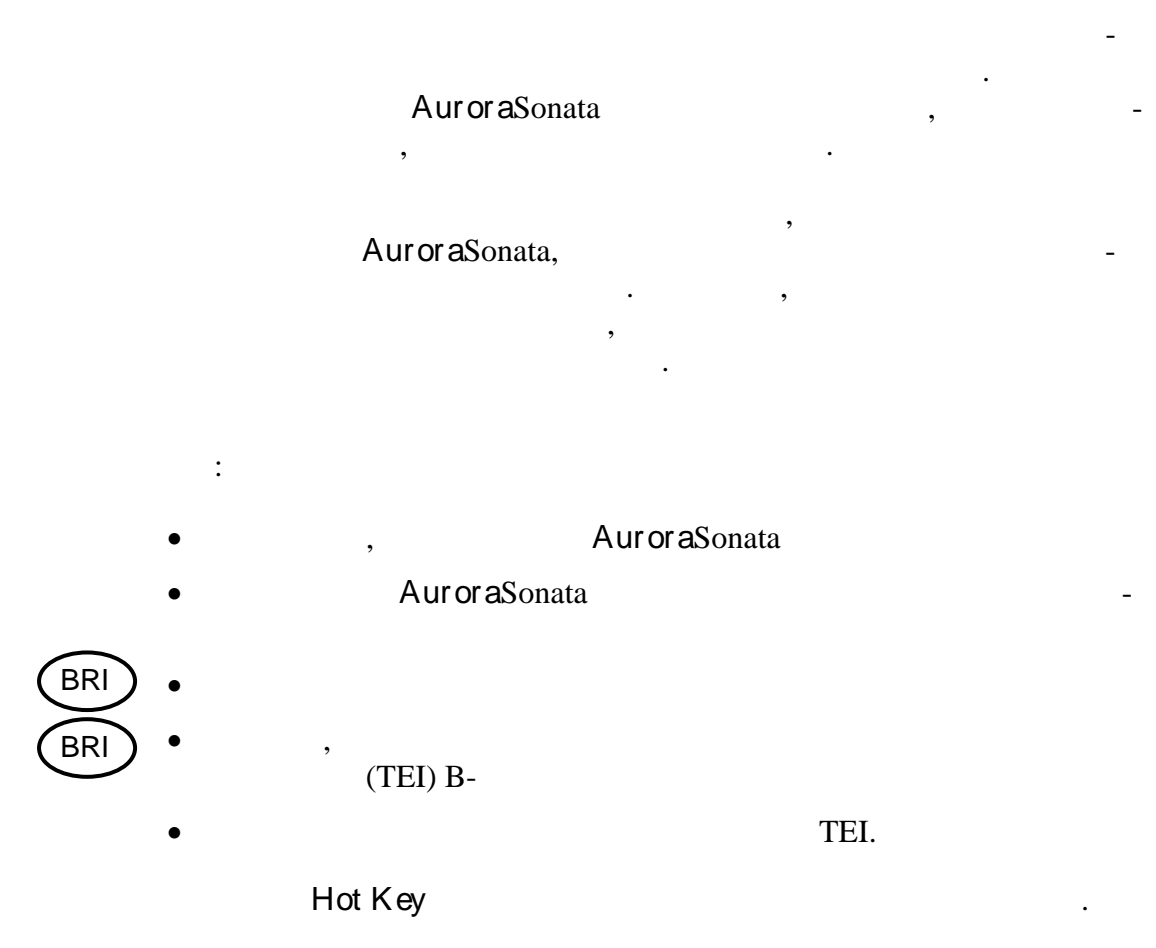

#### Предварительно сконфигурированные оперативные клавиши

| AuroraSonata |    |  |     |   |   |  |   |   | - |
|--------------|----|--|-----|---|---|--|---|---|---|
|              |    |  |     |   | , |  | • |   |   |
| BRI          |    |  |     | : | / |  |   | - | - |
|              | ΤE |  | TE, |   |   |  |   |   |   |
|              | NT |  | NT, |   |   |  |   |   |   |

LT LT,

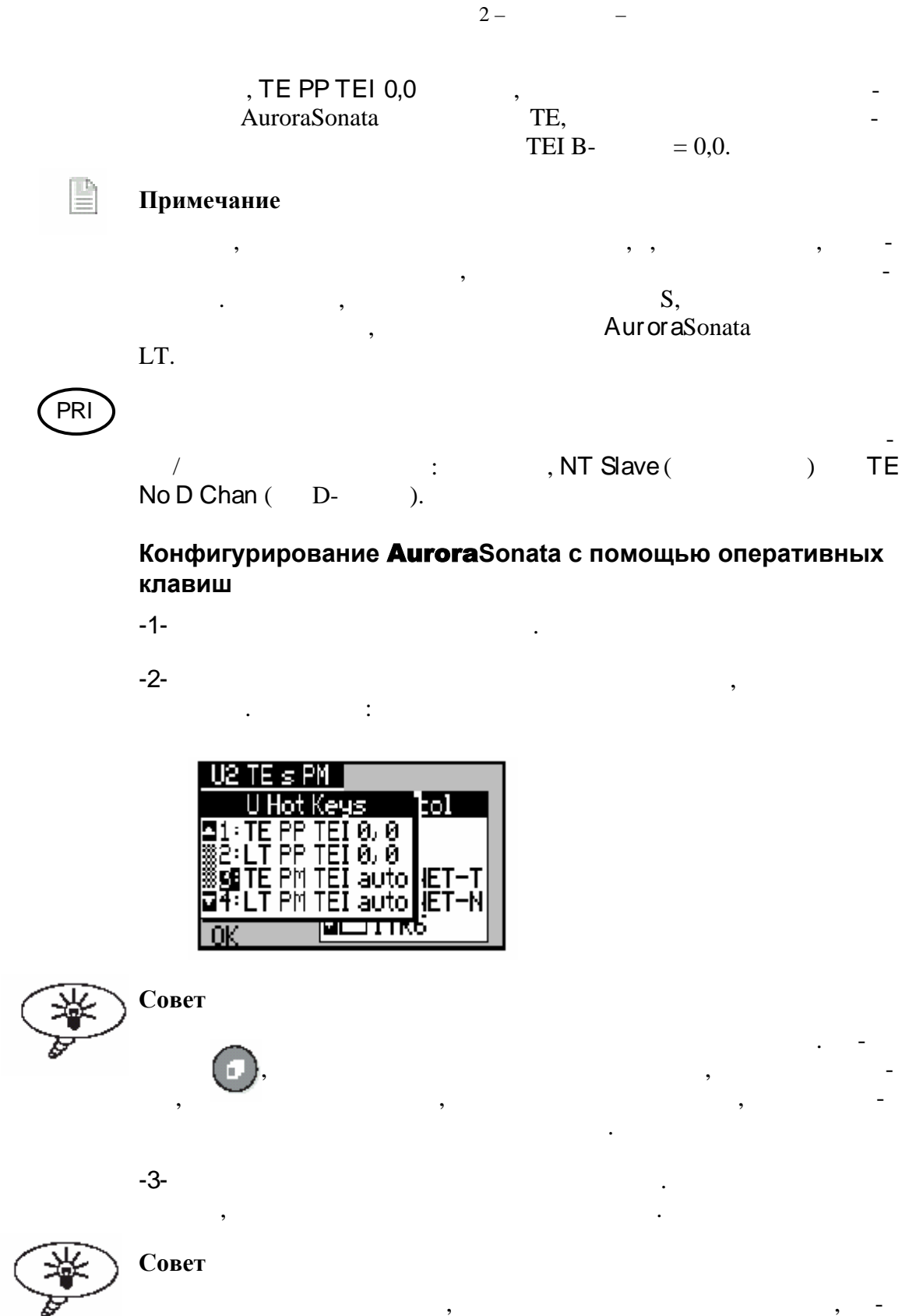

ENTER.

#### AuroraSonata -

-4- ОК. AuroraSonata , , Маіп Мепи. , Изменение названия или установок для оперативной клавиши 3 1 Руководства пользователя AuroraSonata.

#### Выполнение исходящего вызова

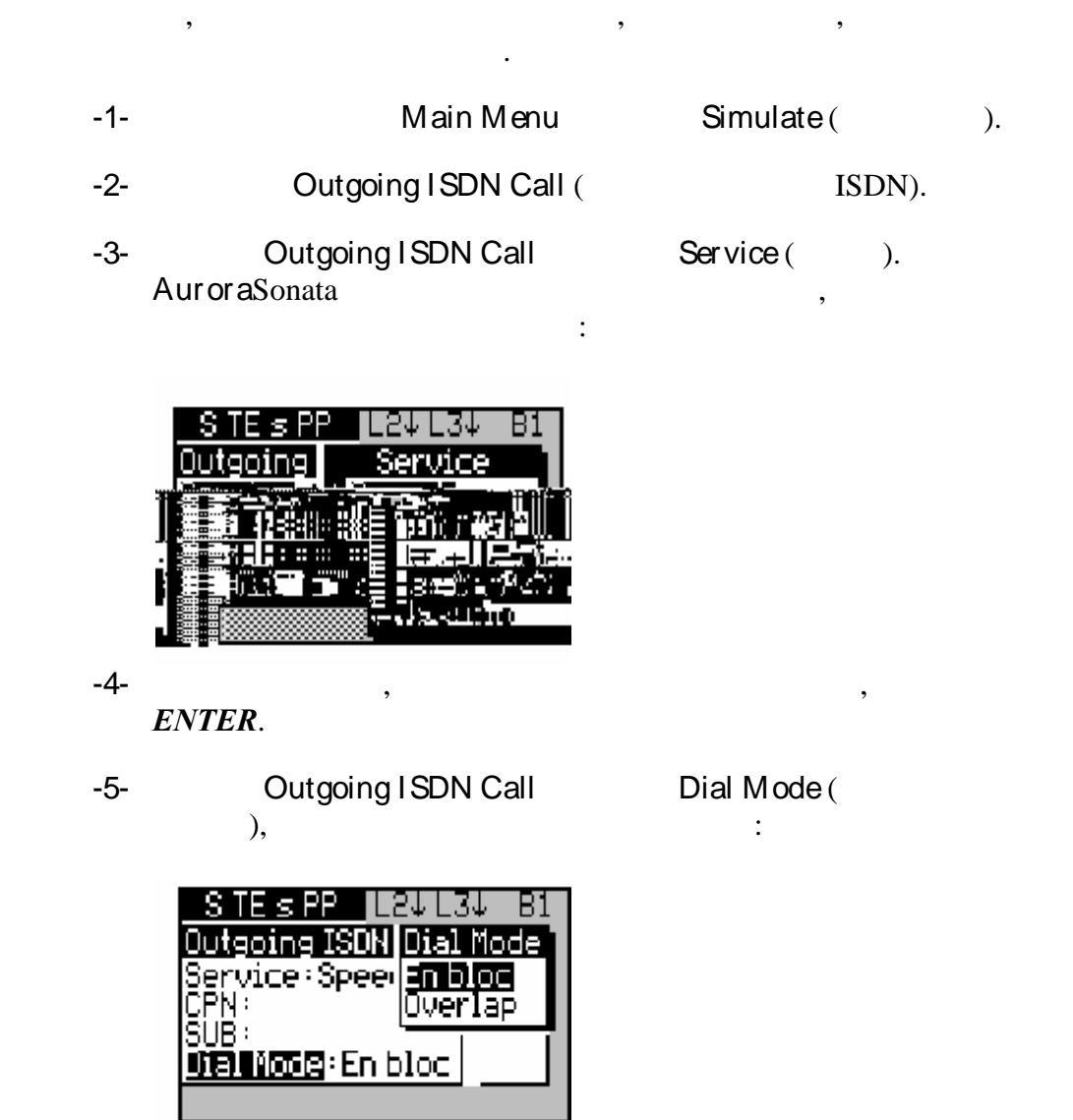

#### **ENTER**

| -        | 6- |          |            | E |
|----------|----|----------|------------|---|
|          |    |          | :          |   |
|          |    | Режим на | бора номер |   |
| En Block |    | _        |            |   |
|          |    |          |            |   |
| Overlap  |    | •        |            |   |

, (off hook).

2 –

🕒 При

#### Примечание

.

-7- Outgoing ISDN Call CPN,

,

-8- CPN ( - 20 ). , Del ( , Del ( , , Del ).

Clear.

-9- *ENTER*, CPN.

Определение субадреса для CPN.

-1- Outgoing I SDN Call SUB.

-2-

Clear.

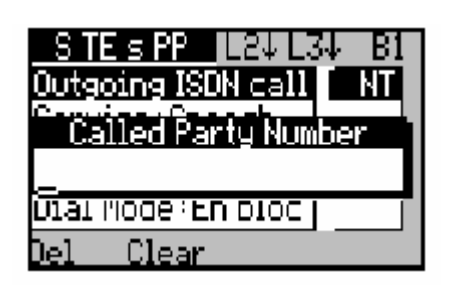

#### AuroraSonata -

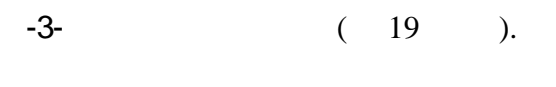

Del.

Clear.

#### Блочный режим набора номера : 34 Β1 Ca Т Mode:En bloc Ωœ Rec -1-Off Hook (會个). AuroraSonata CPN. Режим набора номера с перекрытием . -1-Outgoing ISDN Call Off Hook (奮个). ,

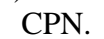

-2-

Dial,

или

AuroraSonata

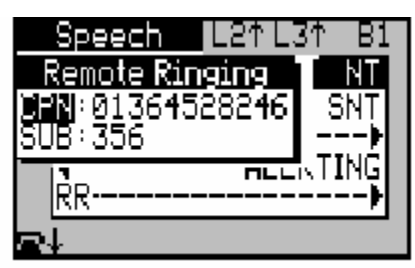

Совет

On Hook ( $\mathbf{T} \mathbf{\Psi}$ ).

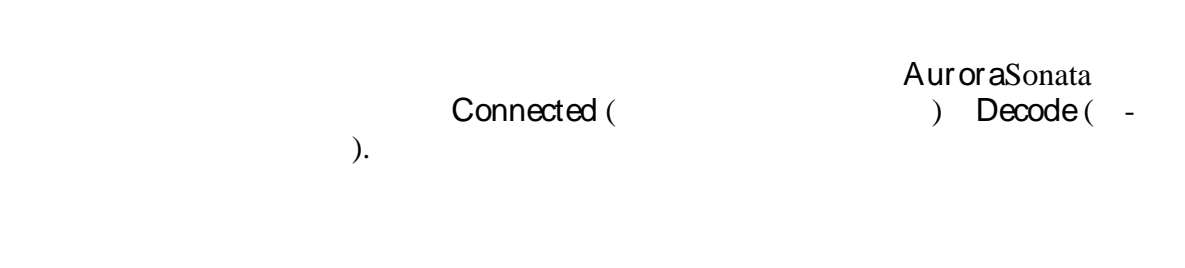

2 - -

#### Разъединение соединения

| -1- |              | On Hook (1 | <b>₽</b> ↓).   |
|-----|--------------|------------|----------------|
|     | AuroraSonata | ,          | -              |
| -2- | ESC          | •          | Auror a Sonata |
| _   | <i></i> ,    | Simulate ( | ).             |

#### Ответ на входящий вызов

| , |                 |   | Aur or aSonata |   | - |
|---|-----------------|---|----------------|---|---|
|   | ,               | _ |                |   | - |
| • | Aur or a Sonata |   |                | , |   |

- - . , , ,

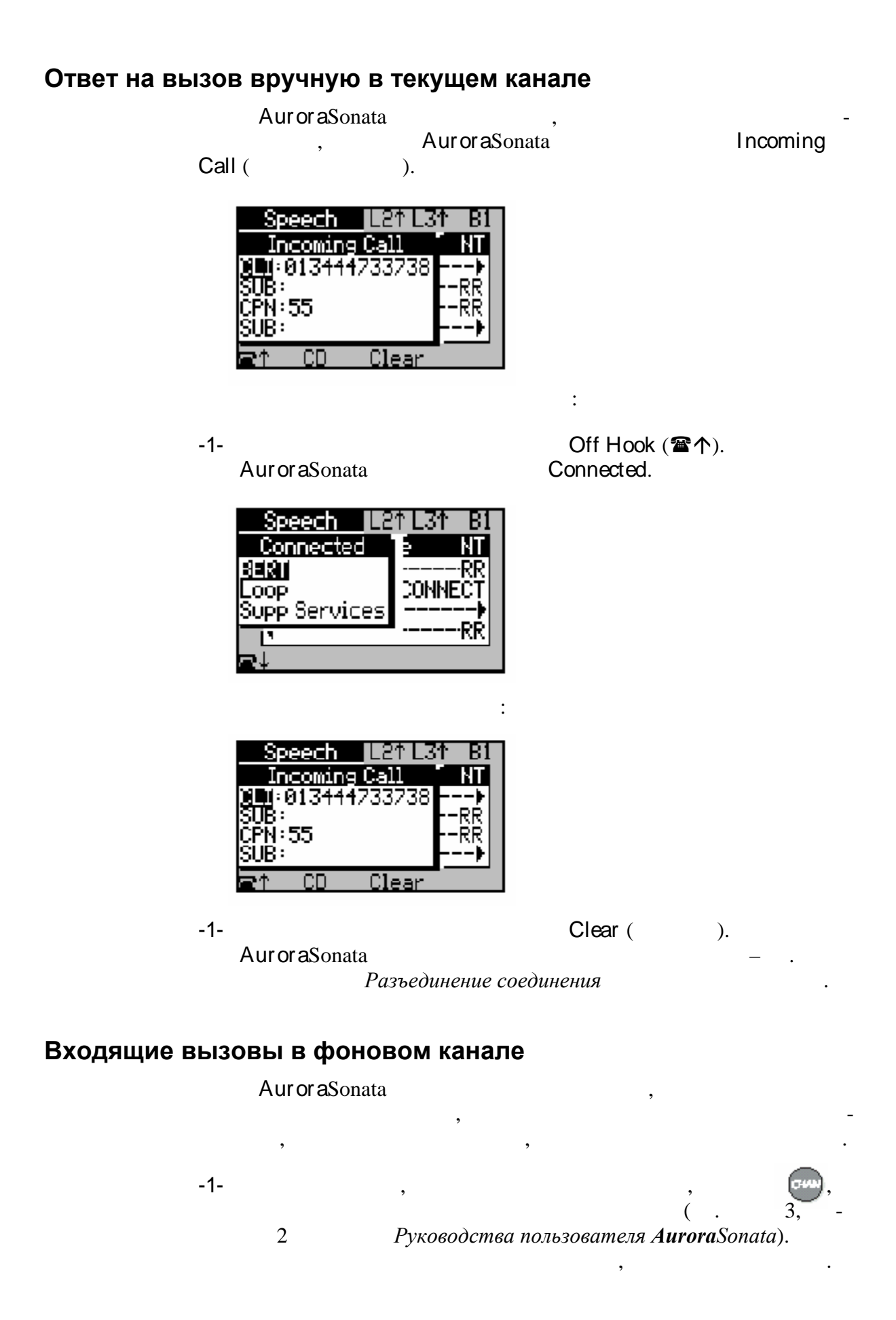

|                   |       | Auroras | Sonata        | ,       | -     |
|-------------------|-------|---------|---------------|---------|-------|
|                   |       |         | Answer (      | )       | BERT  |
| setup (           |       |         |               |         | )     |
|                   | 4     | 2       | Руководства п | ользово | ателя |
| <b>Aurora</b> Sor | nata. |         |               |         |       |

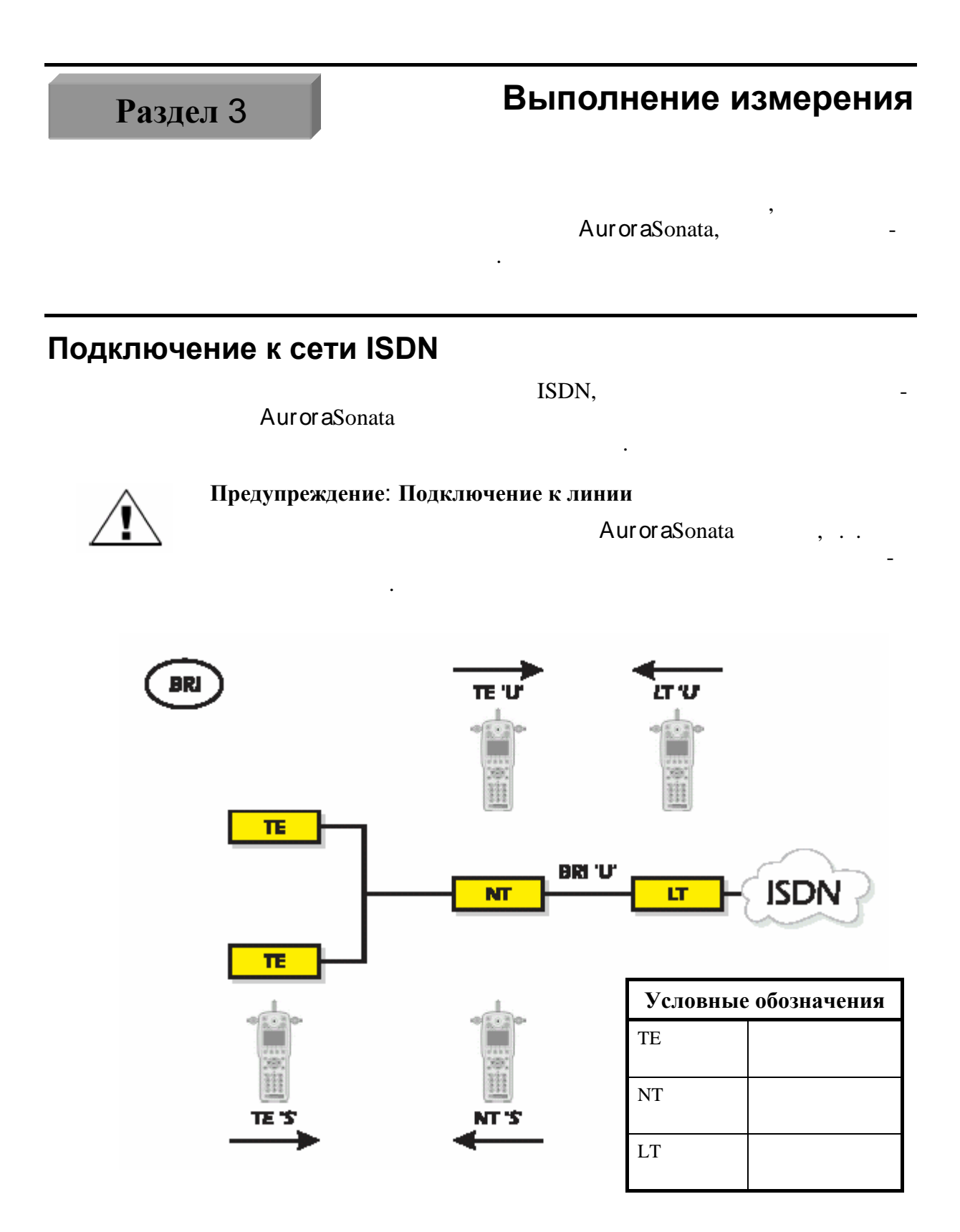

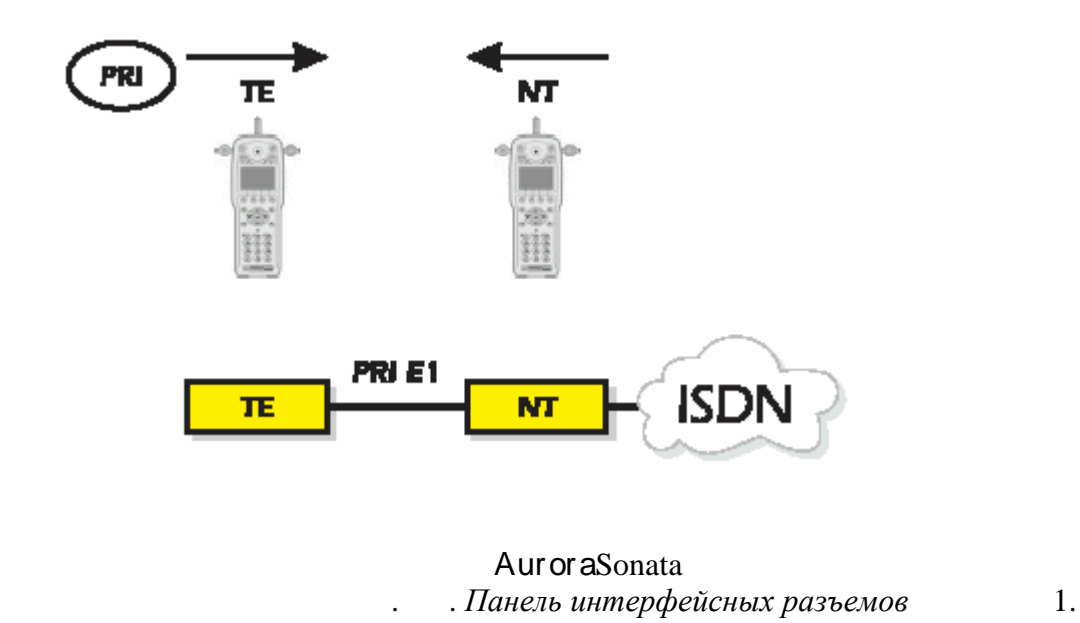

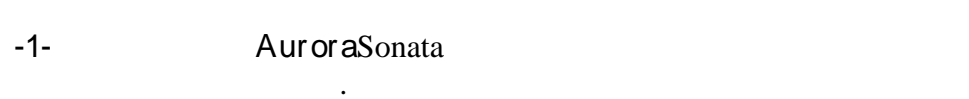

#### Проверка доступности услуг

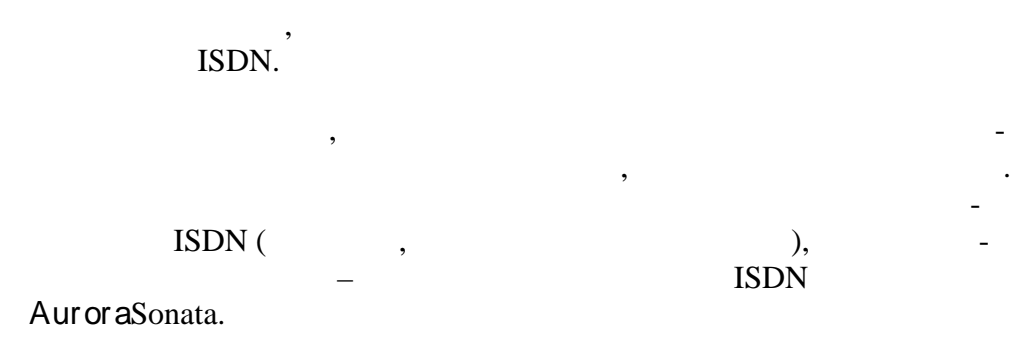

#### Как работает тест услуг

|           |              |                                                           | . AuroraSo                                                                                 | nata        | ,           | -              |
|-----------|--------------|-----------------------------------------------------------|--------------------------------------------------------------------------------------------|-------------|-------------|----------------|
|           |              | ,                                                         | 'failed'                                                                                   |             |             | , AuroraSonata |
|           | Прим<br>Auro | <b>аSonata</b><br>,<br>                                   |                                                                                            | Fa          | ail<br>127. |                |
| Настройка | изме         | сения                                                     |                                                                                            |             |             |                |
|           | -1-          |                                                           | Main Men                                                                                   | u           | Simulate (  | ).             |
|           | -2-          |                                                           | ISDN Test Suit (                                                                           |             | ISDN).      |                |
|           | -3-          | STEs<br>ISDN<br>↓Line Co<br>Channa<br>Line qu<br>↓Availat | PP_L2↓L3↓ B1<br>Test Suite<br>onfig.<br>Dality<br>ole services<br>Co<br>Available services |             | )           | EN-            |
|           | 1            | ER.                                                       | AuroraSonat                                                                                | a           |             | , -            |
|           |              |                                                           | Available                                                                                  | e services. |             |                |
|           |              |                                                           | PP_L2TL3V_B1<br>ilable services<br>CLIP-R<br>COLP-R<br>CUD-R<br>Sub address                |             |             |                |

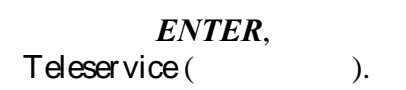

a<u>n</u>tai Setup

| Примечание    |     |                                      |
|---------------|-----|--------------------------------------|
| AuroraSona    | ata | TE,                                  |
| ,<br>ISDN     |     | -                                    |
| Teleservice ( | )   |                                      |
|               | D   |                                      |
| 4 5           | Py  | ководства пользователя AuroraSonata. |

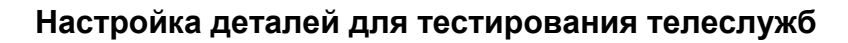

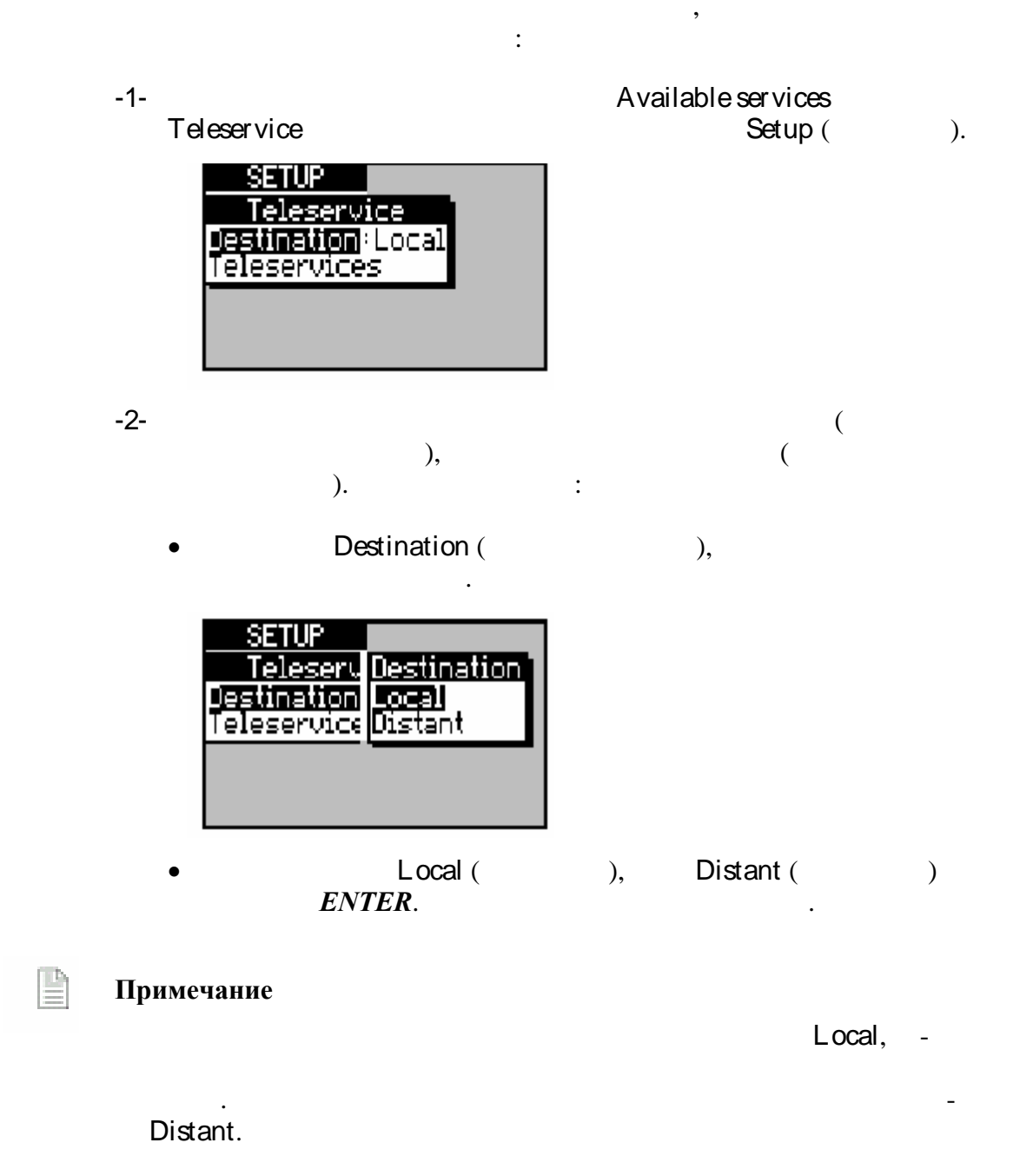

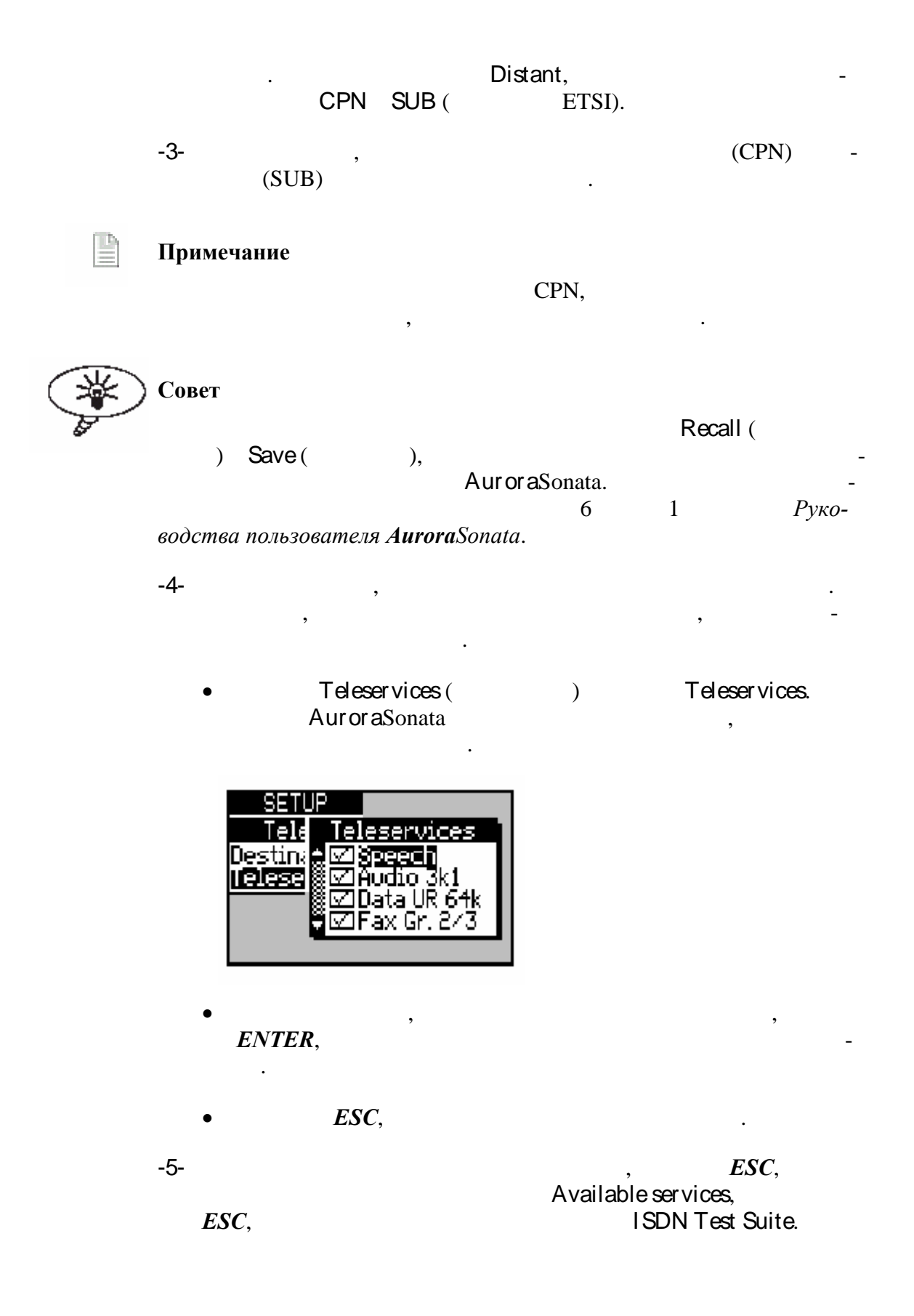

#### Начало теста доступных услуг

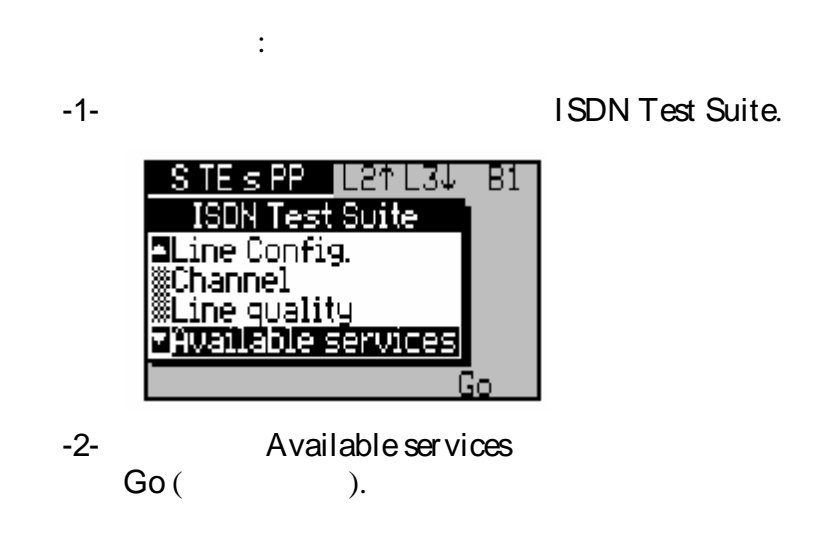

#### Интерпретация результатов тестирования телеслужб

,

| Aur or aSonata |        |   | (Pass | Fail) |
|----------------|--------|---|-------|-------|
|                | . Pass | , |       |       |

)

Fail

| Yideo _ L2↑ L3↓                              | -B1 |
|----------------------------------------------|-----|
| Teleservice                                  |     |
| AllZk audio 💦 Pass                           | 16  |
| ©U3K1 Telepiny Pass  <br> ©U2k Telepiny Pass | 12  |
| I‰uzkieleping rass.<br>I∭DEaxIGr 4 — Pass.   | 18  |
| Abort (                                      |     |
|                                              |     |

, Aur or aSonata

Aur or a Sonata

Review Re-

sults(

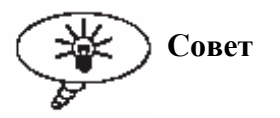

ENTER.

#### Тестирование каналов с помощью набора тестов

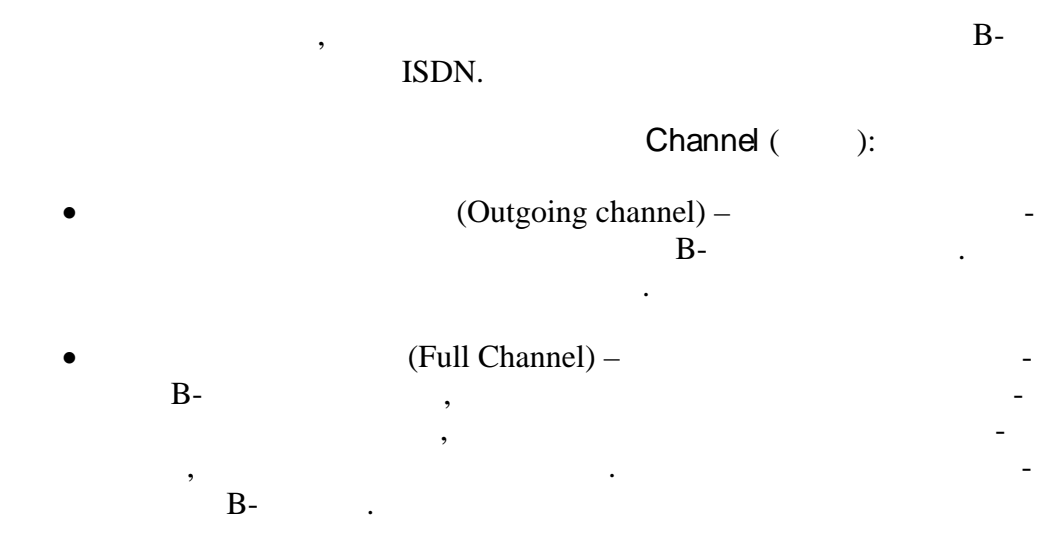

#### Настройка теста каналов

| -1- | Main Menu        | Simulate. |
|-----|------------------|-----------|
| -2- | ISDN Test Suite. |           |

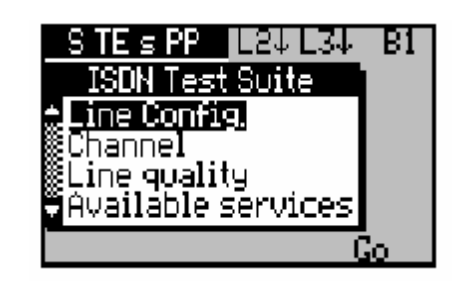

-3- Channel ENTER. AuroraSonata , Channel, Outgoing Channel ( ( ).

) Full Channel

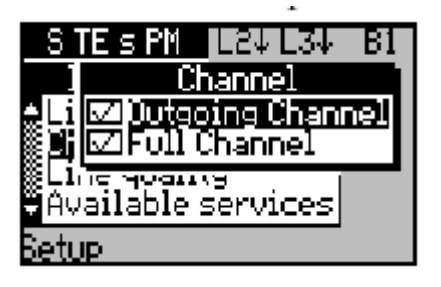

.

-

#### ENTER,

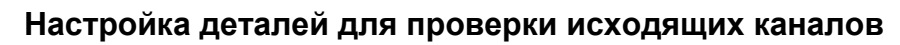

,

Outgoing Channel:

| -1- | Channel                                                                                    | Chanı | nel<br>Setup ( | Outgoing<br>). |
|-----|--------------------------------------------------------------------------------------------|-------|----------------|----------------|
|     | SETUP<br>Outgoing Channel<br>Service: Speech<br>Destination: Local                         |       |                |                |
| -2- |                                                                                            |       |                | :              |
|     | • Service ( ).                                                                             |       |                |                |
|     | SETUP<br>Outgoing Ch<br>Service: Sp<br>Destination<br>Destination<br>Audio 3k1<br>7k audio |       |                |                |
|     | •                                                                                          |       | ENTER,         | -              |
| -3- | (                                                                                          | (     | ).             | )              |
|     | • Destination (                                                                            |       | ).             |                |
|     | SETUP<br>Outgoing C Destination<br>Service:Dat<br>Destination<br>Distant                   |       |                |                |
|     | • Local (<br>) ENTER,                                                                      | ),    | Distant (      | -              |

-4-

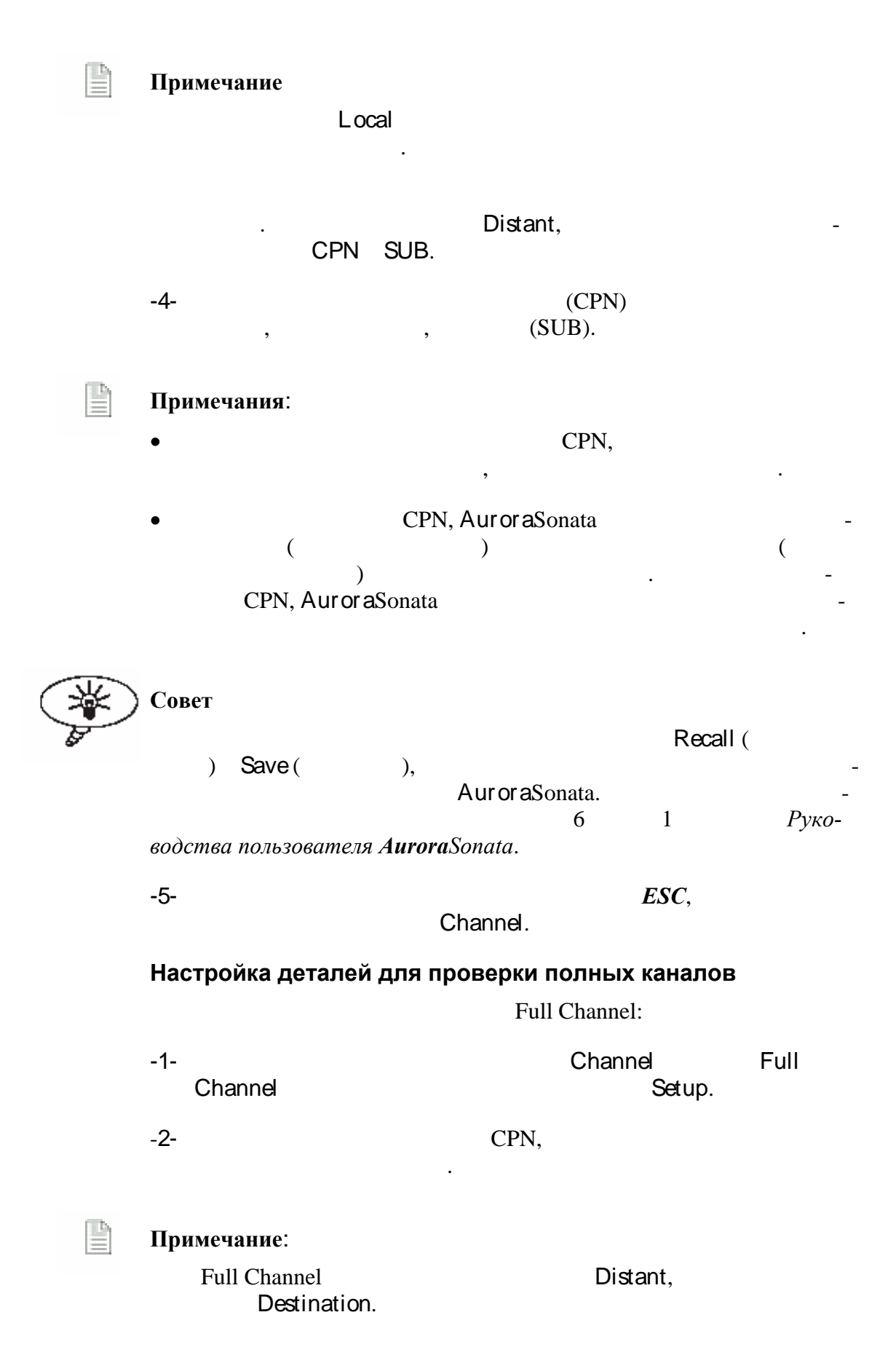

,

ESC, -3-

#### Начало тестирования каналов

:

-1-ISDN Test Suite. -2-

#### Интерпретация результатов тестирования

Aur or a Sonata

.

,

.

•

:

Full Channel Aur or aSonata

,

Aur or a Sonata

| ISE OU Full Channel<br>Line B1 B: 01<br>Dian B2<br>Line<br>TAvai | ſ | Chann                        | el=            | <u>81</u> L2↑L3↓ B1           |
|------------------------------------------------------------------|---|------------------------------|----------------|-------------------------------|
|                                                                  |   | Line<br>Line<br>Line<br>Ávai | OU<br>B1<br>B2 | Full Channel<br>8: 01<br>0000 |

41

.

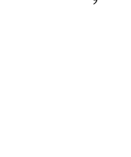

| S TE s PP L2↑L3↓ B1<br>ISDN Test Suite<br>Line Config.<br>Channel<br>Line quality<br>MAvailable services |  |
|----------------------------------------------------------------------------------------------------|--|
| Go                                                                                                    |  |
| Channel                                                                                                  |  |

Go.

Channel.

\_

Outgoing Channel, . AuroraSonata

Review Results.

| Results                 |                       |
|-------------------------|-----------------------|
| Rev Outgo<br>ABER1 B1 P | ing Channel<br>ass 16 |
|                         | ass 16                |
| Full Chann              | el                    |
|                         |                       |

-

\_

,

# Отправка данных на ПК или принтер

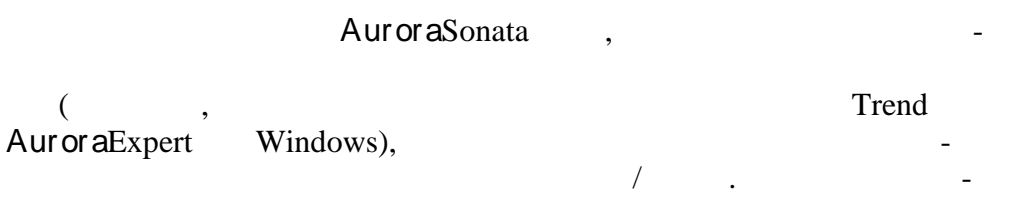

#### Подключение AuroraSonata к ПК или принтеру

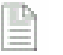

Раздел 4

Примечание:

AuroraSonata Конфигурирование последовательного порта AuroraSonata

-1-

RS232,

Aur or a Sonata

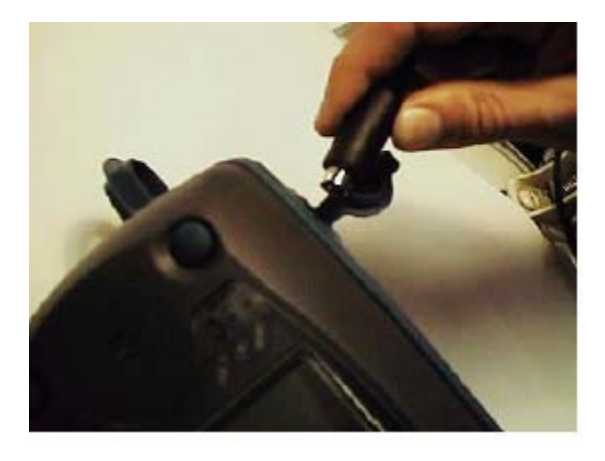

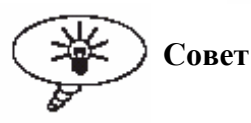

AuroraSonata, Status ( . Проверка текущей настройки AuroraSonata 1 Руководства пользователя AuroraSonata), Serial.

3

#### Распечатка результатов измерения через последовательный порт

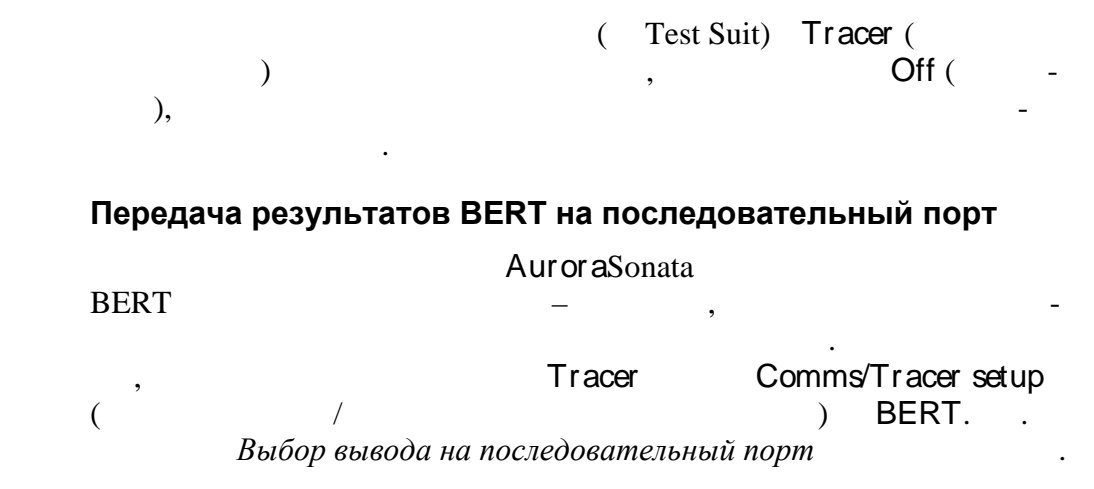

#### Пересылка результатов декодирования через последовательный порт

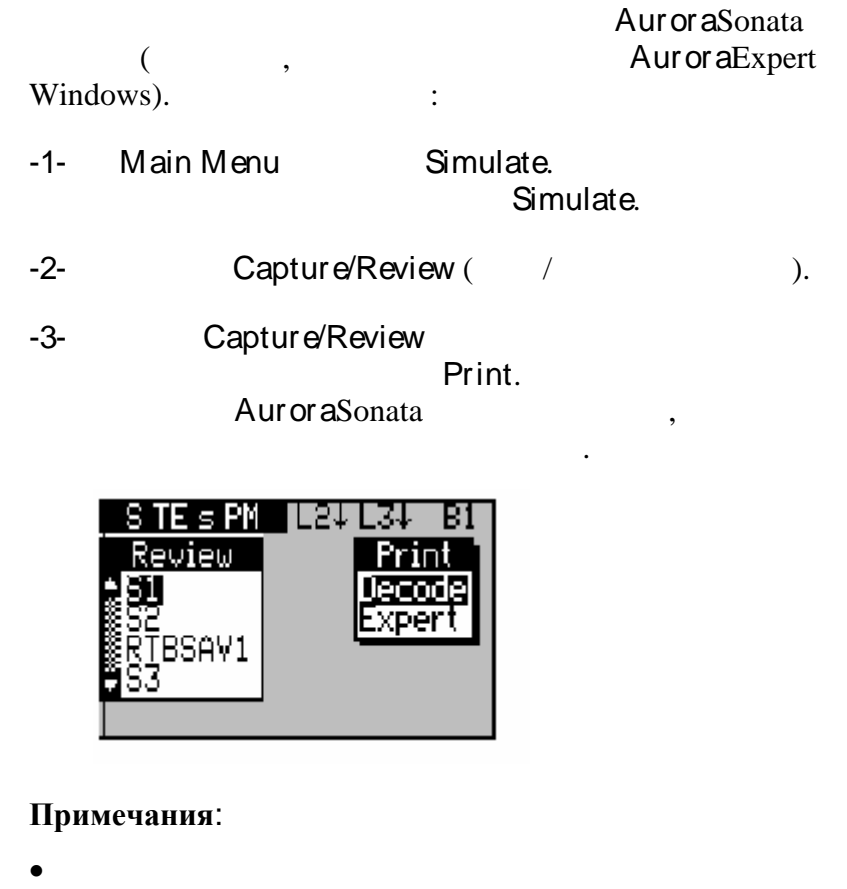

Real Time.

| •              |        |             |   |
|----------------|--------|-------------|---|
|                | Tracer | Comms/Setup | - |
| - ,            | Off.   |             |   |
| , AuroraSonata |        |             | - |

4 –

.

.

-4- , :

|        | Форм | ат вывода данных на п | оследовательный порт |   |         |
|--------|------|-----------------------|----------------------|---|---------|
| Decode | 2-   | 3-                    | l6-<br>/ ,           |   | D-<br>- |
| Expert |      |                       | 16-                  | , | -       |
|        |      | Trend Aur or a Expert | Windows.             |   |         |

Aur or a Sonata

| Abort ( ).<br>AuroraSonata |      | Print Complete. |
|----------------------------|------|-----------------|
| -5-                        | ESC, |                 |

#### Настройка порта взаимодействия с AuroraExpert

|                   |                              |        |          | AuroraE    | xpert   |
|-------------------|------------------------------|--------|----------|------------|---------|
| Windows,          |                              |        | Aur      | or aExpert | Windows |
|                   | ,<br>Au <b>r or a</b> Sonata | ,      |          |            |         |
| -1-               | AuroraEx                     | pert   | Windows. |            |         |
| -2- Auro<br>Commu | raExpert<br>unications(      | Window | s<br>).  | Setup      |         |

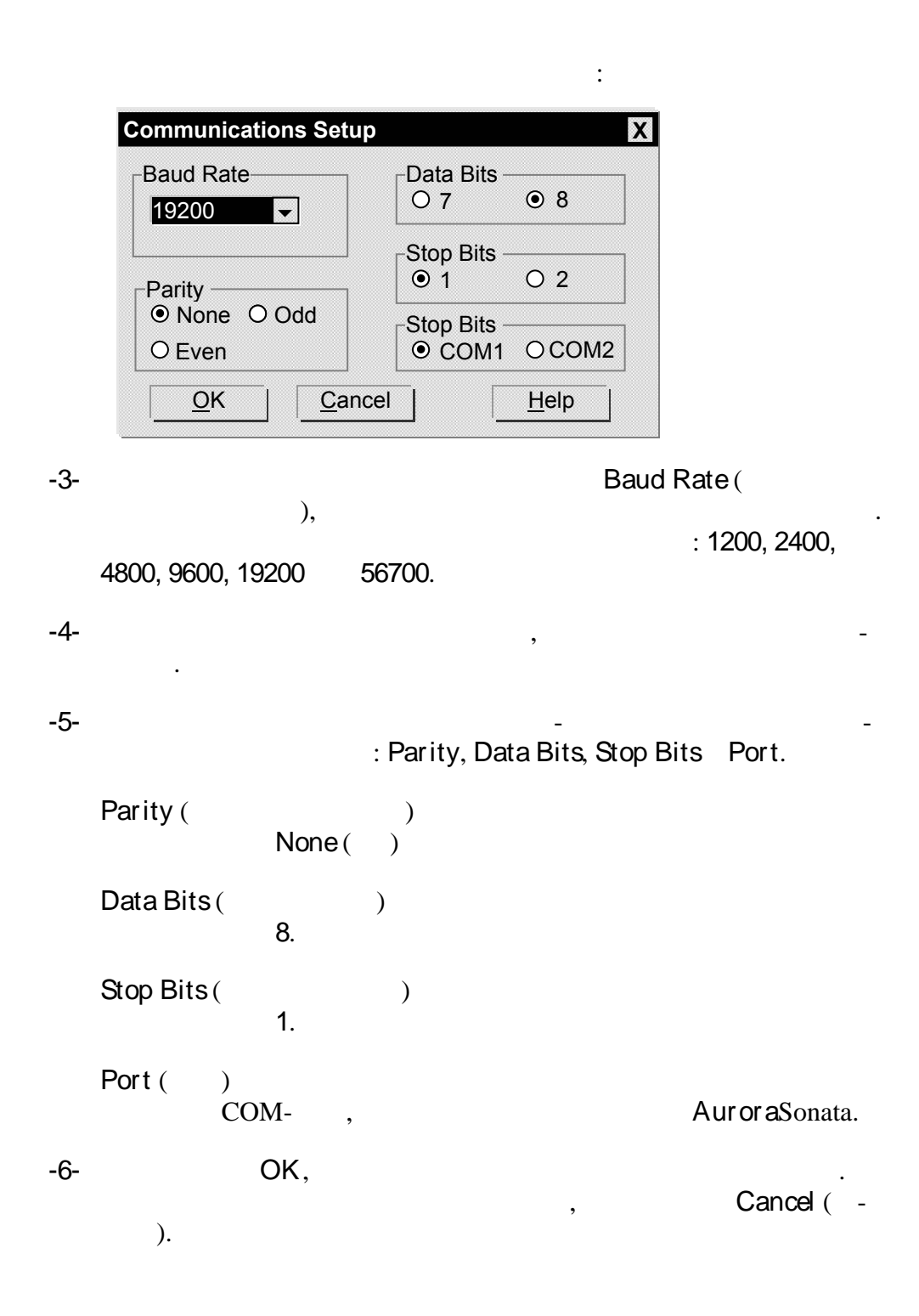

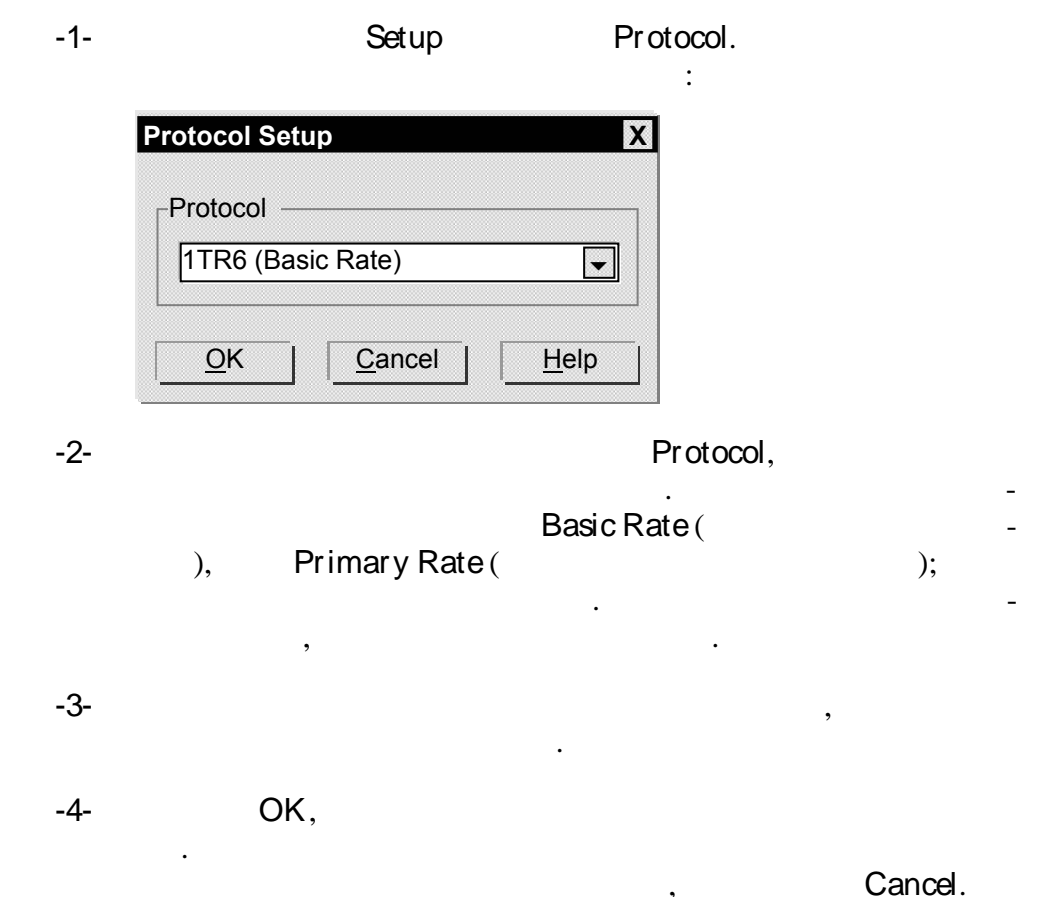

#### Установка протокола для Aurora Expert

Конфигурирование порта обмена данными в AuroraSonata

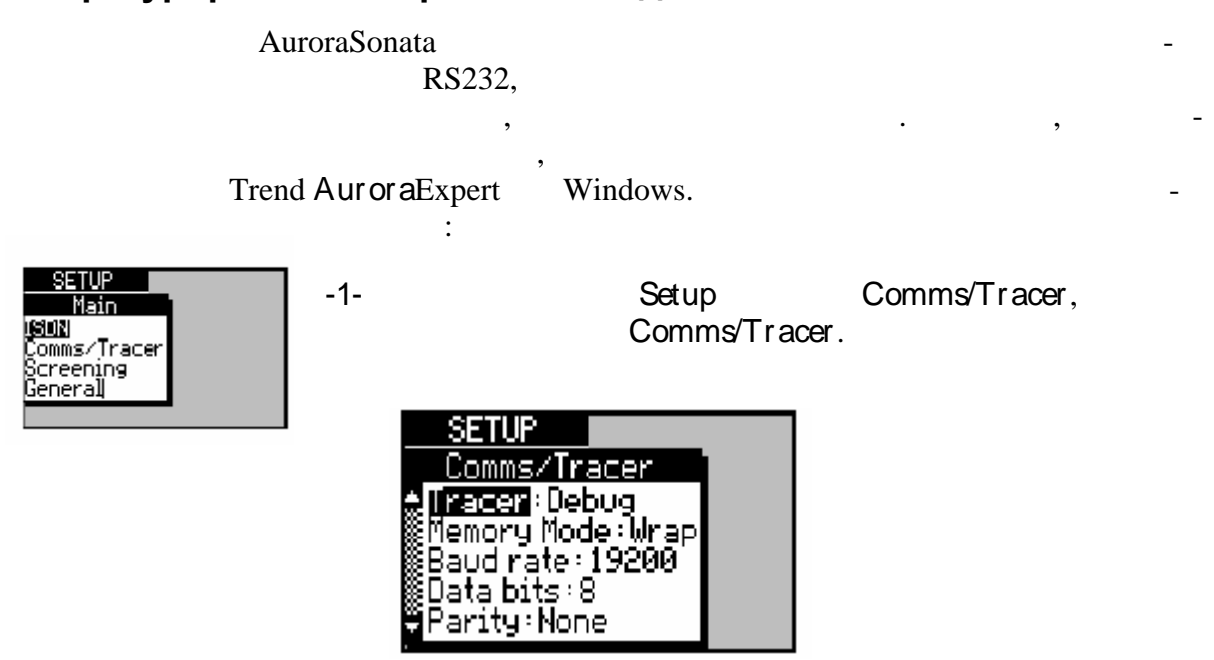

#### AuroraSonata -

| Примечание:                        |         |             |
|------------------------------------|---------|-------------|
| Tracer                             |         | , -         |
|                                    | ,       |             |
|                                    | Главе 7 | Руководства |
| пользователя <b>Aurora</b> Sonata. |         | ~           |

#### Выбор режима вывода на последовательный порт

| RS232 AuroraSonata | :      |
|--------------------|--------|
| •                  | ,      |
| •                  | BERT - |
| ,                  |        |
| •                  | -      |
| AuroraSonata,      |        |
| •                  | -      |

Примечание:

- 7 Руководства пользователя AuroraSonata.
- -1- Comms/Tracer Setup Tracer, :

| SETUP           |        |
|-----------------|--------|
| Comms/Tracer    | Tracer |
| 👷 🛛 🗖 🗛 🖓 👷     | Off    |
| Memory Mode: Wi | Decode |
| Baudinate: 1926 | Expert |
| Baritu: Nopo    | Bert   |
| aranity-None    |        |

,

-2- , ENTER. :

| Последова          | тельный порт/Вывод зарегистрированных данных протокола                                                                                                    |
|--------------------|----------------------------------------------------------------------------------------------------|
| Off                |                                                                                                    |
| Decode             | <br>2- 3                                                                                                    |
| Expert             | ISDN<br>AuroraSonata ,<br>AuroraExpert Windows.                                                                                                    |
| BERT               | , -<br>(BERT), -                                                                                                    |
| Debug              | -<br>,<br>_<br>Trend.                                                                                                    |
| Co<br>(<br>)<br>dc | овет<br>Off, ,<br>5 Руководства пользователя AuroraSonata),<br>( 7 Руково-<br>тва пользователя AuroraSonata) -<br>AuroraSonata. Decode, Expert Debug,<br>AuroraSonata, -<br>,<br>AuroraSonata, - |
|                    | должны :                                                                                                    |
| •                  | Bits = 8                                                                                                    |
| •                  | Parity = None                                                                                                    |
| •                  | XON/XOFF = On                                                                                                    |

Stop Bits 1.

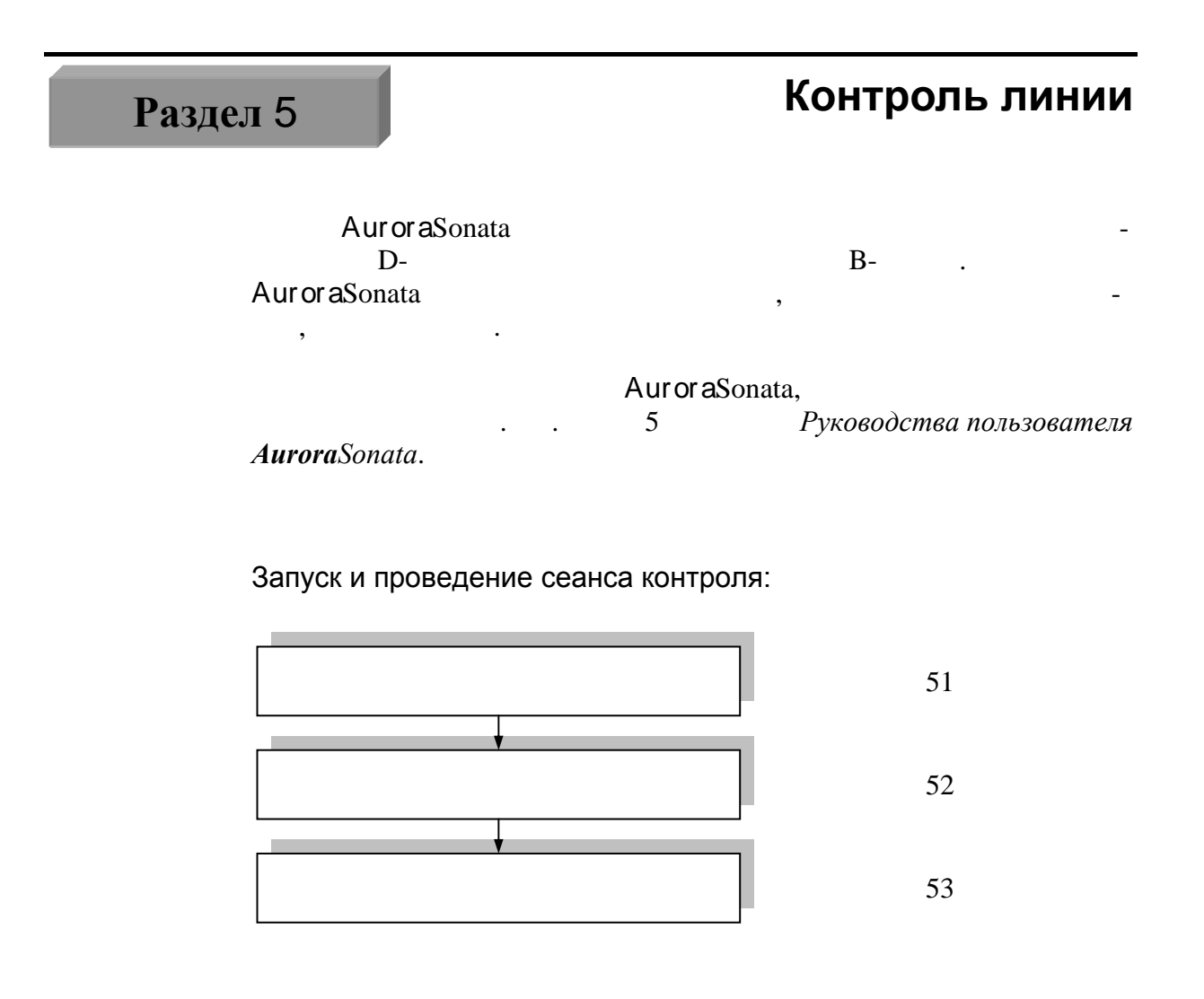

Примечание:

Aur or a Sonata

.

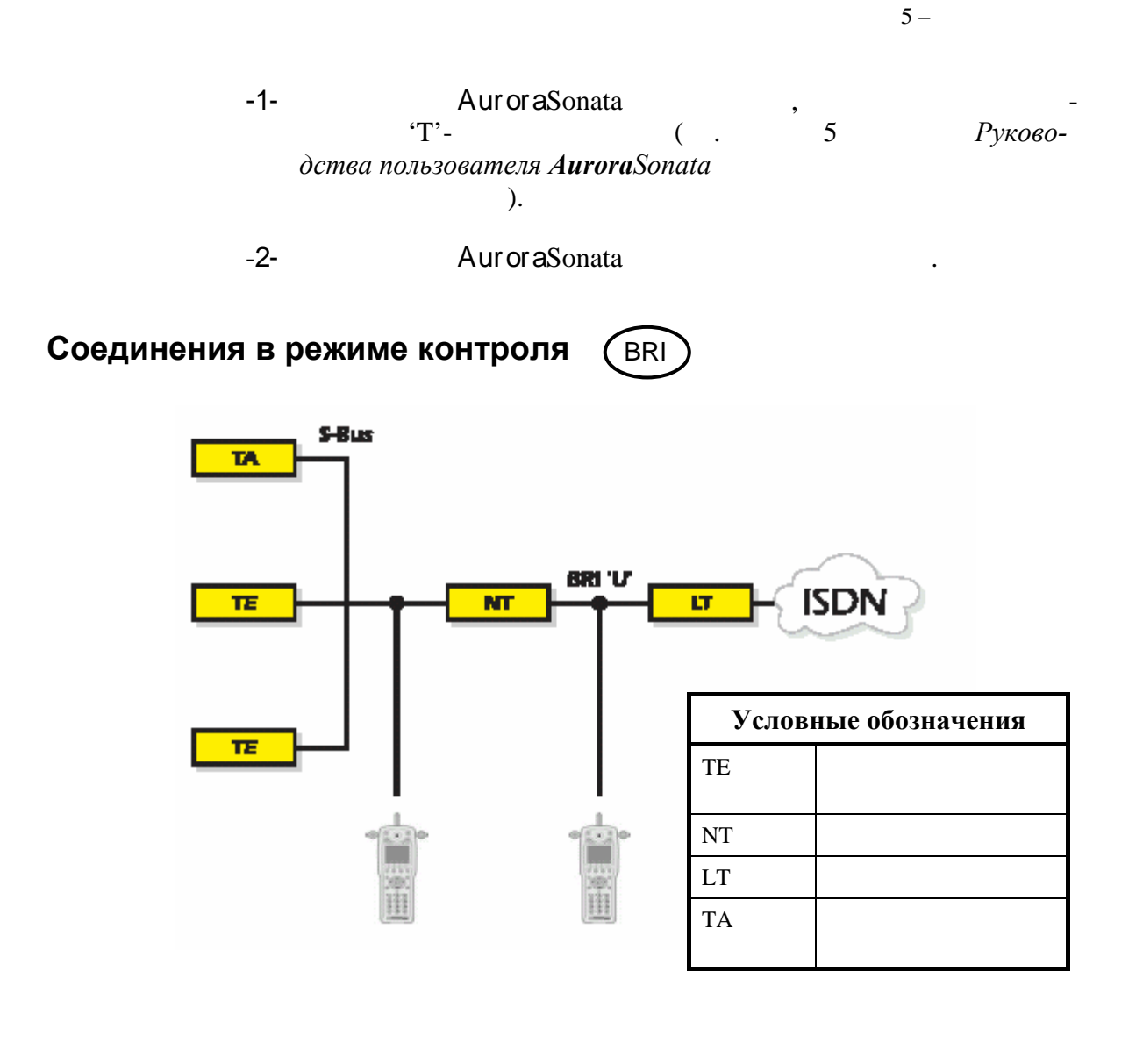

Соединения в режиме контроля (РКІ

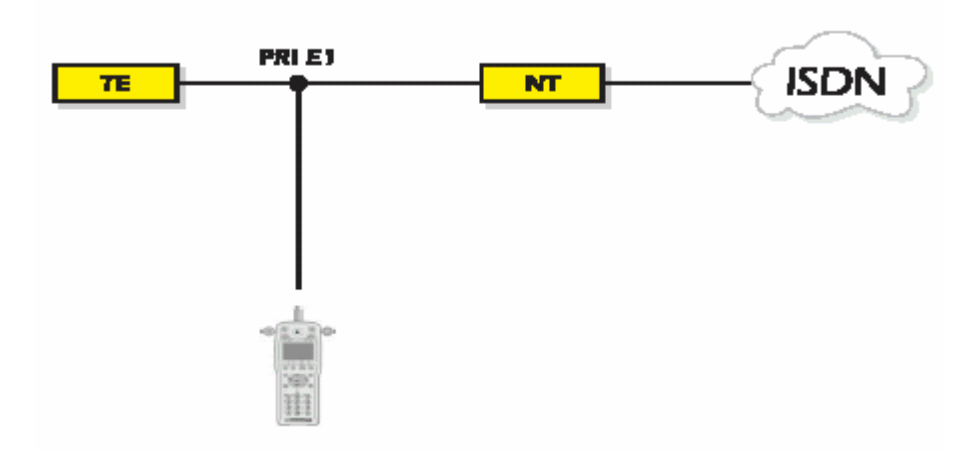

#### Начало сеанса контроля -1-Monitor. Main Menu -2-Rx B/A. • -3-D-B-**ENTER** -4--5-8 ENTER, Del. -6-OK. Aur or a Sonata . 5 Руководства пользователя AuroraSonata.

#### Примечания:

• Memory Mode () Full (. Выбор того, что происходит после заполнения памяти 3 -1 Руководства пользователя AuroraSonata), -

,

, AuroraSonata - M1, M2 . .

:

(... 5 Руководства пользователя AuroraSonata), ОК, ,

Aur or a Sonata

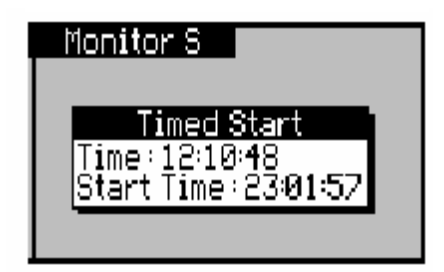

Чтобы завершить сеанс контроля

| -1- | ESC. |
|-----|------|
| -   |      |

#### Просмотр сохраненных данных сеанса контроля

|   |                                       | Au<br>:        | u <b>r or a</b> Sonata | ,<br>1. –         |
|---|---------------------------------------|----------------|------------------------|-------------------|
|   | -1-<br>Review.                        | Moni<br>Aurora | tor<br>Sonata          | -                 |
|   | -2-                                   | E              | NTER,                  | -                 |
|   | 7 1<br>AuroraSonata.                  | 1              | <br>Руководств         | а пользователя    |
| Þ | Примечание:                           |                |                        |                   |
|   | – .<br>зователя <b>Aurora</b> Sonata. | 7              | 2                      | Руководства поль- |
|   | -3-                                   |                | E.                     | ESC,              |

\_

Раздел 6

#### Дерево меню

#### Simulation (Симуляция)

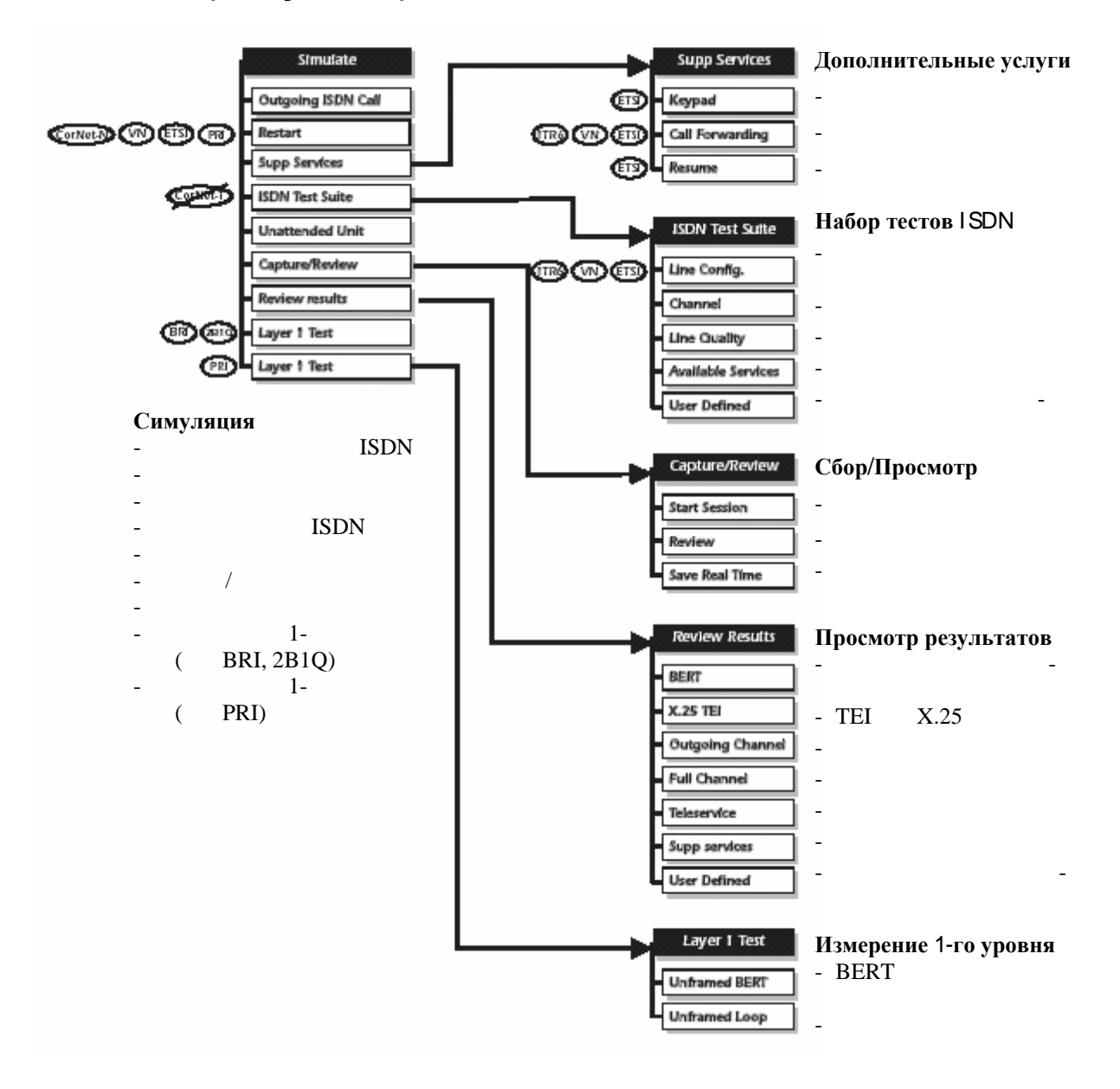

#### Setup (Настройка)

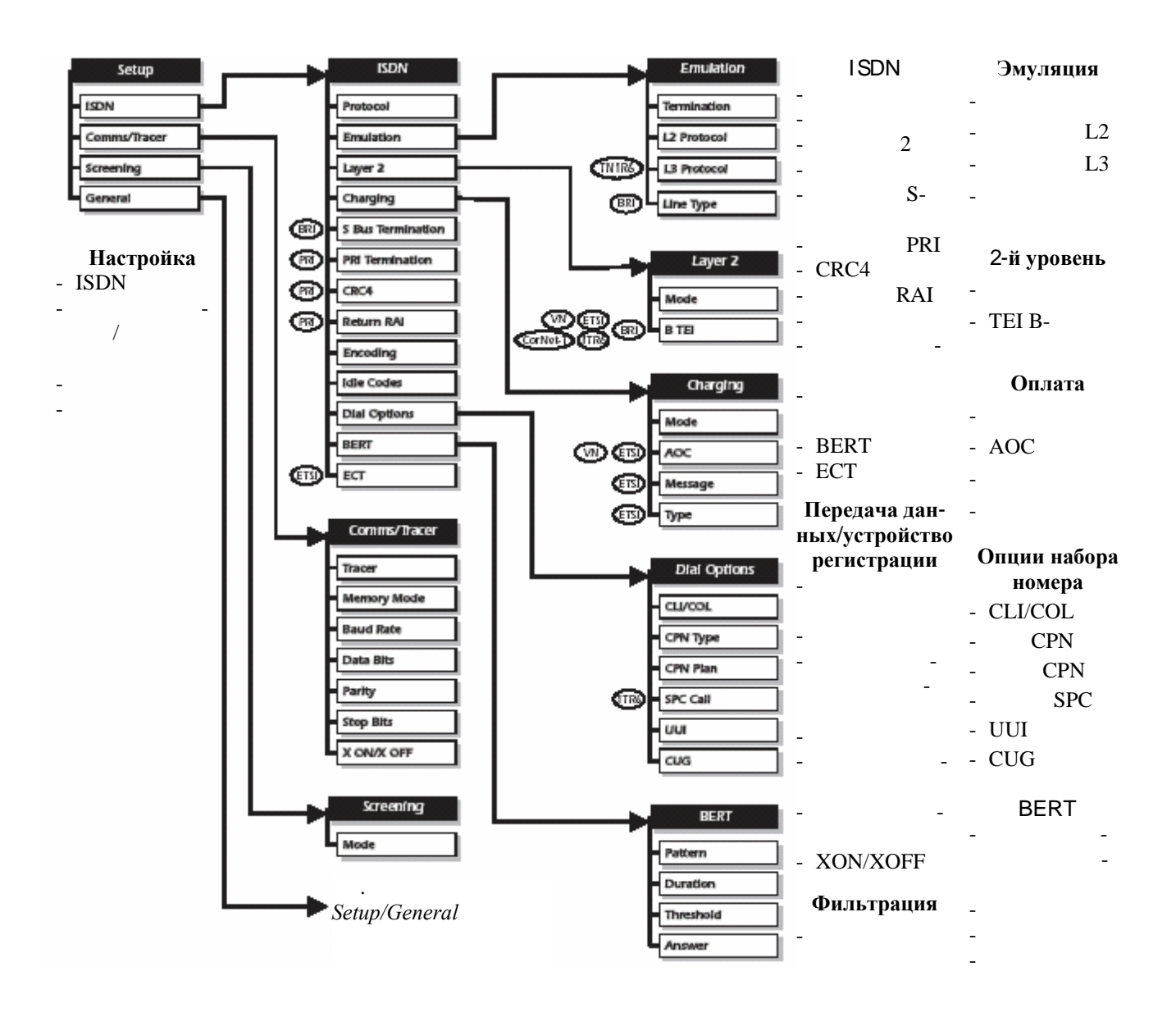

#### Setup/General (Настройка/Общее)

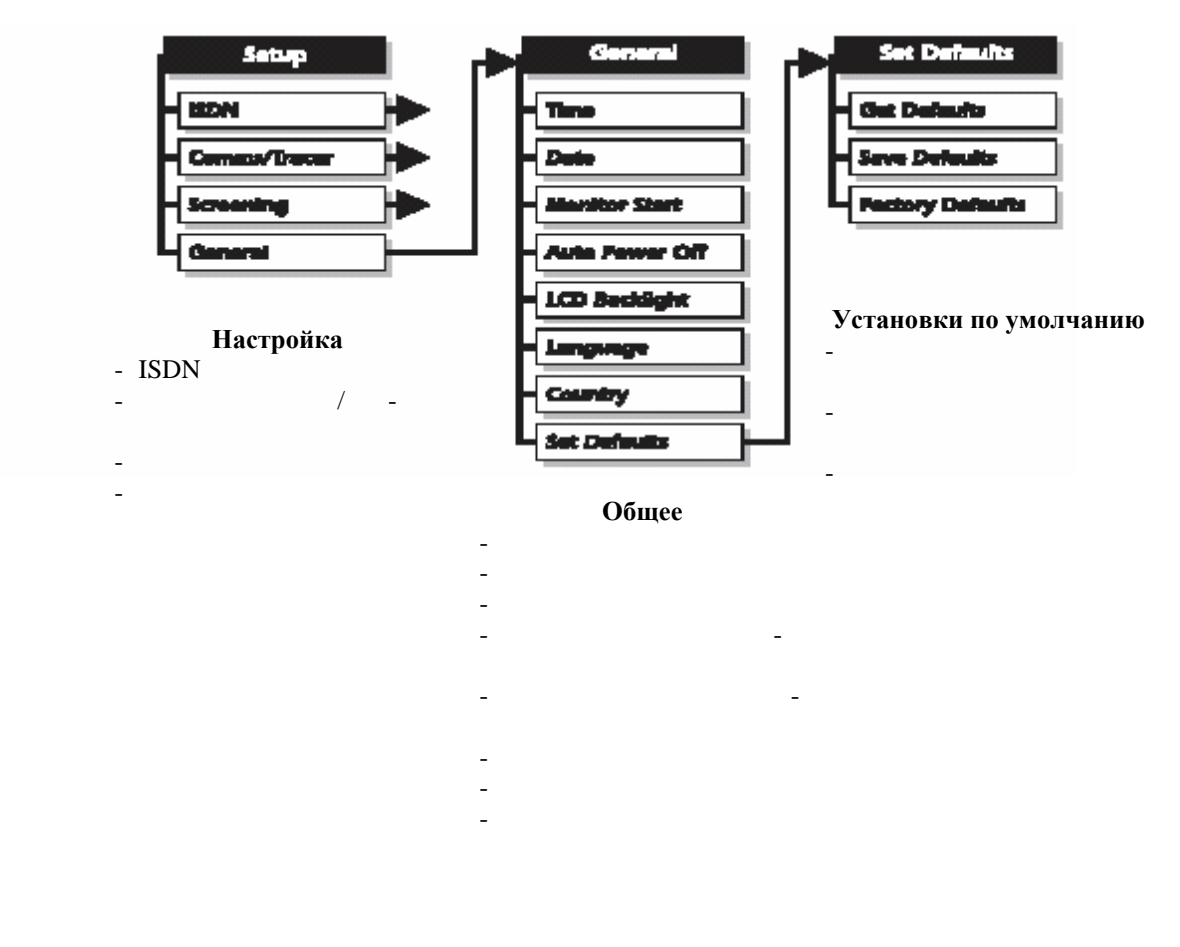

| ISDN.  | Comms/Tracer | Screening |  |
|--------|--------------|-----------|--|
| 10211, |              | Sereening |  |

.

Setup

#### Раздел 7

#### Поиск неисправностей

#### Aur or a Sonata

#### Проблема – соединение не устанавливается

|   | _ | , | ISDN |               |
|---|---|---|------|---------------|
| • |   |   |      | AuroraSonata? |

- CPN ?
  - Aur or aSonata? . 2 Симуляция – Выполнение и прием вызовов.

#### Проблема – сбой в передаче данных при BERT

, ,

BERT

,

#### BERT SYNC.

#### Проблема – при выполнении вызова на дисплее отображается сс88

### Проблема – данные декодирования, загружаемые в ПК, не имеют смысла

, AuroraSonata.

Windows.

AuroraExpert

,

\_

#### Перед тем как обратиться в Trend Communications

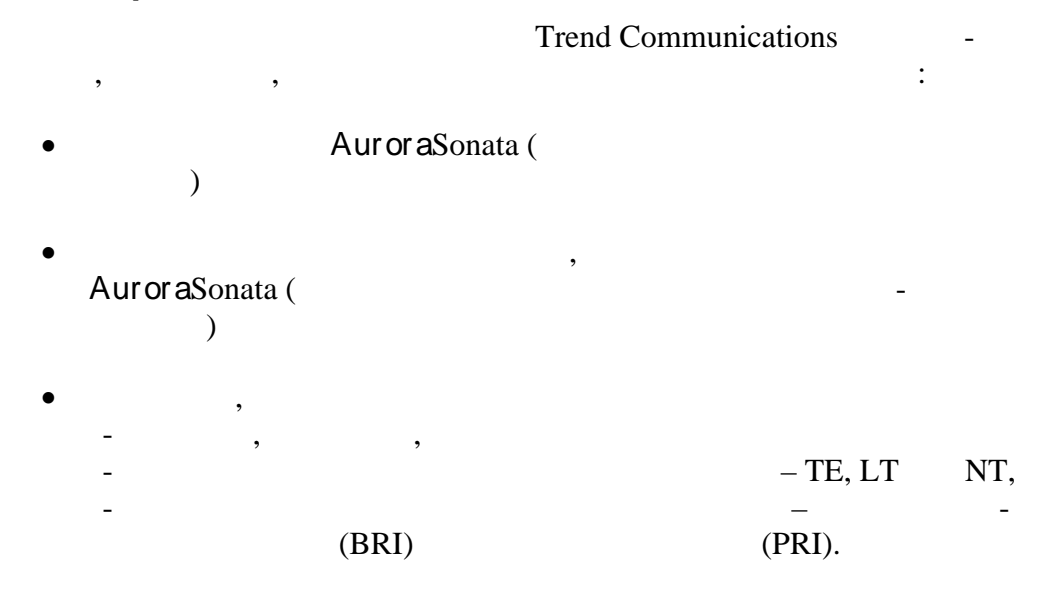

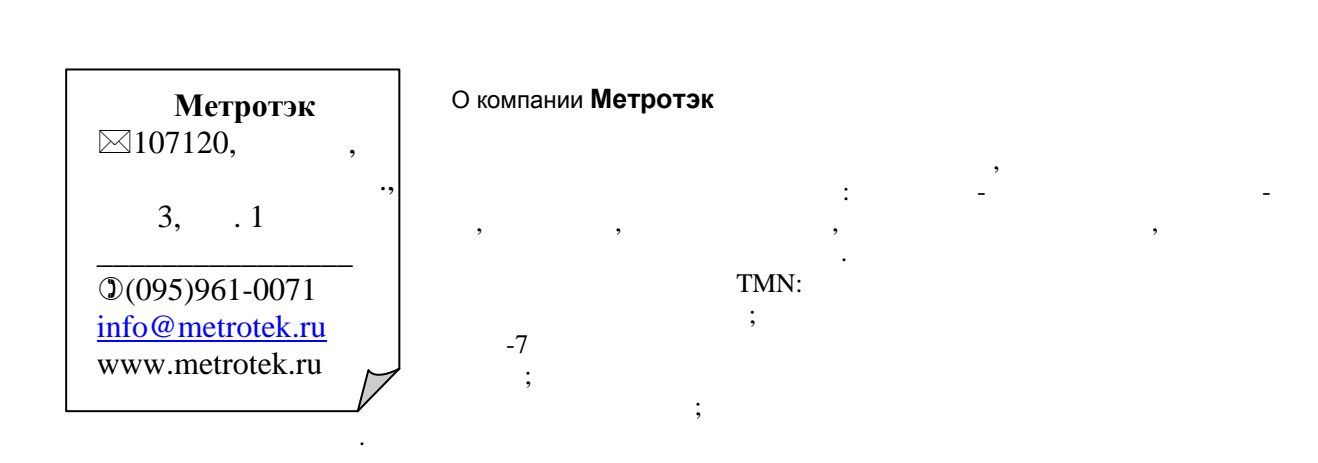